|                                       |                                 |    | 5             | ÷                  | +    | ÷                                                                                                    | $\hat{\pi}$                                                                                                    | *                                                                                                    | -10                                                                                                    |                                                                                                    | 8                                                                                                    | а.                                                                                                    | 4.1                                                                                                    | 8.)                                                                                                    | 9            | 0                                                                                                    | 0   | ÷    | •    | .0                                                                                                    | 0                                                                                                    | -10 | -                                                                                                    |     | 0   |
|---------------------------------------|---------------------------------|----|---------------|--------------------|------|----------------------------------------------------------------------------------------------------|----------------------------------------------------------------------------------------------------|----------------------------------------------------------------------------------------------------|----------------------------------------------------------------------------------------------------|----------------------------------------------------------------------------------------------------|----------------------------------------------------------------------------------------------------|----------------------------------------------------------------------------------------------------|----------------------------------------------------------------------------------------------------|----------------------------------------------------------------------------------------------------|--------------|----------------------------------------------------------------------------------------------------|-----|------|------|----------------------------------------------------------------------------------------------------|----------------------------------------------------------------------------------------------------|-----|----------------------------------------------------------------------------------------------------|-----|-----|
|                                       | · · · ·                         |    |               |                    | $^+$ | ÷                                                                                                    | +                                                                                                    | ÷                                                                                                    |                                                                                                    |                                                                                                    | 4                                                                                                    | ۰.                                                                                                    |                                                                                                    |                                                                                                    | •            | φ.                                                                                                    | 0   |      | 4    | 0                                                                                                    | 0                                                                                                    | -00 | -0                                                                                                    | 0   | .0  |
|                                       |                                 |    | +             | ×.                 | +    | +                                                                                                    | $^{+}$                                                                                                    | +                                                                                                    | 10                                                                                                    | а.                                                                                                    | 4                                                                                                    | ж.                                                                                                    |                                                                                                    |                                                                                                    | þ.           | 0                                                                                                    | -0- | -0   | -01  | 10-                                                                                                    | -01                                                                                                    |     | -0                                                                                                    |     | 0   |
| A                                     |                                 | 1  | $\mathcal{C}$ | *                  | +    | ÷.                                                                                                    | +                                                                                                    | +                                                                                                    |                                                                                                    |                                                                                                    | 0                                                                                                    |                                                                                                    |                                                                                                    |                                                                                                    | 4            | ÷.                                                                                                    | -0  | •    | -01  | 10                                                                                                    | 0                                                                                                    | -0  |                                                                                                    | 0   | 0   |
| $\otimes ABACUS$                      |                                 | 1  | *             | 7                  | +    | 7                                                                                                    | н.                                                                                                    | *                                                                                                    |                                                                                                    | +                                                                                                    | Ψ.                                                                                                    | н.                                                                                                    | *                                                                                                    | 96 - 3                                                                                                    | 0            | а.                                                                                                    | -0- |      | 40-  | -0                                                                                                    | 0                                                                                                    |     | -10                                                                                                    | 0   | 0   |
| · · · · · · · · · · · · · · · · · · · | 1 A                             | 1  | 1             | 14                 | ÷    | 3                                                                                                    | 4                                                                                                    |                                                                                                    |                                                                                                    |                                                                                                    | Ψ.                                                                                                    |                                                                                                    |                                                                                                    |                                                                                                    | 0            | 8                                                                                                    | •   | Ф.   | 10   | 0                                                                                                    | 0                                                                                                    | -   |                                                                                                    | -00 | 0   |
|                                       | 1.1                             | 2  | 1             | 1                  | *    | +                                                                                                    | 4                                                                                                    |                                                                                                    |                                                                                                    | Ψ.                                                                                                    |                                                                                                    |                                                                                                    |                                                                                                    |                                                                                                    |              | 8                                                                                                    | -   | 40   | -01  | 10                                                                                                    | -0                                                                                                    |     |                                                                                                    | -   | 0   |
|                                       | 1.1                             |    | *             | 8                  | 1    |                                                                                                    |                                                                                                    |                                                                                                    |                                                                                                    |                                                                                                    | *                                                                                                    |                                                                                                    |                                                                                                    | e 7                                                                                                    | 6            | 10                                                                                                    | 4   | 4    |      |                                                                                                    |                                                                                                    | -10 | -                                                                                                    | -   | 0   |
|                                       | 1.1                             |    |               |                    |      |                                                                                                    | *                                                                                                    |                                                                                                    |                                                                                                    | +                                                                                                    | *                                                                                                    |                                                                                                    | *                                                                                                    |                                                                                                    |              | 0                                                                                                    |     | 0    | 0    | 0                                                                                                    | -                                                                                                    | -01 | -0                                                                                                    | 0   | 0   |
|                                       |                                 | 1  |               |                    |      |                                                                                                    |                                                                                                    |                                                                                                    |                                                                                                    | +                                                                                                    | Ψ.                                                                                                    |                                                                                                    | Ħ                                                                                                    |                                                                                                    | #            | 0                                                                                                    |     |      | 0    |                                                                                                    | -0                                                                                                    | •   | -0                                                                                                    | •   | 0   |
|                                       | 1.1                             | 2  |               | 1                  | *    |                                                                                                    | *                                                                                                    | *                                                                                                    |                                                                                                    | -                                                                                                    | Ψ.                                                                                                    |                                                                                                    | 4                                                                                                    | e )                                                                                                    | 8            | 45                                                                                                    | 4   |      | 0    | 10                                                                                                    | -10                                                                                                    |     | -                                                                                                    | 0   |     |
|                                       |                                 |    | 1             | 1                  |      | *                                                                                                    | *                                                                                                    | *                                                                                                    |                                                                                                    | *                                                                                                    | ۰.                                                                                                    | *                                                                                                    |                                                                                                    | •                                                                                                    | ۰.           | -                                                                                                    | -   | -00  | -01- | 2                                                                                                    | -01                                                                                                    |     |                                                                                                    | -   |     |
|                                       | 2.12                            |    |               | 1                  | *    | *                                                                                                    | +                                                                                                    | *                                                                                                    |                                                                                                    |                                                                                                    | ۴.                                                                                                    |                                                                                                    | *                                                                                                    | * )                                                                                                    | <del>9</del> | -                                                                                                    | -   | -11  | -    |                                                                                                    |                                                                                                    |     | -                                                                                                    | -   |     |
|                                       |                                 | 10 |               | 1                  | +    | *                                                                                                    |                                                                                                    |                                                                                                    |                                                                                                    |                                                                                                    | 1                                                                                                    |                                                                                                    | -                                                                                                    | * 1                                                                                                    | *            | -                                                                                                    |     | -    | -    |                                                                                                    | -10                                                                                                    | -   | 2                                                                                                    | -   | 2   |
| Introduction                          |                                 | ×  |               |                    | *    | *                                                                                                    | *                                                                                                    |                                                                                                    |                                                                                                    |                                                                                                    |                                                                                                    |                                                                                                    |                                                                                                    | -                                                                                                    | 1            | -                                                                                                    | 2   |      | -    | 2                                                                                                    | 1                                                                                                    | 2   |                                                                                                    | 2   | 2   |
| IIIIIUUUUUUU                          | UE                              |    |               | C                  | L    | *                                                                                                    |                                                                                                    |                                                                                                    |                                                                                                    |                                                                                                    |                                                                                                    |                                                                                                    | -                                                                                                    |                                                                                                    |              | 1                                                                                                    | 2   | 1    | -    | -                                                                                                    | 1                                                                                                    | -   | 2                                                                                                    | 2   | 2   |
|                                       |                                 | 0  |               | 1                  | +    | Ť.                                                                                                    | Ĩ.                                                                                                    | 1                                                                                                    | 2                                                                                                    | ÷.                                                                                                    | 3                                                                                                    | 21                                                                                                    |                                                                                                    |                                                                                                    |              |                                                                                                    | 1   | -    | -    | -                                                                                                    | 2                                                                                                    | 2   | 1                                                                                                    | 2   | 2   |
| footune OD                            |                                 | 2  |               | 0                  | 1    |                                                                                                    | Ū.                                                                                                    |                                                                                                    |                                                                                                    | ÷.                                                                                                    | 2                                                                                                    |                                                                                                    |                                                                                                    |                                                                                                    |              |                                                                                                    |     | -    | -    | -                                                                                                    | 1                                                                                                    | 2   | Ξ.                                                                                                    | 1   | 1   |
|                                       |                                 |    | 2             |                    | ĵ.   | Ĵ.                                                                                                    | 1                                                                                                    | ÷.                                                                                                    |                                                                                                    | 1                                                                                                    | Ţ.,                                                                                                    |                                                                                                    | Ξ.                                                                                                    |                                                                                                    | 1            | -                                                                                                    | 2   |      | -    | -                                                                                                    | -                                                                                                    | -   | 2                                                                                                    | 1   | 1   |
|                                       |                                 |    |               | į.                 |      | 2                                                                                                    |                                                                                                    |                                                                                                    |                                                                                                    |                                                                                                    | 2                                                                                                    |                                                                                                    |                                                                                                    | 1                                                                                                    |              | -                                                                                                    |     | -    | -    | 1                                                                                                    | 1                                                                                                    | -   | 1                                                                                                    | 2   | 1   |
|                                       |                                 | 2  |               | ŝ.                 | 0    | 0                                                                                                    | 0                                                                                                    | Ĵ.                                                                                                    |                                                                                                    |                                                                                                    | 2                                                                                                    |                                                                                                    |                                                                                                    |                                                                                                    |              |                                                                                                    |     | -    | -    | -                                                                                                    | 1                                                                                                    | -   | -                                                                                                    | 2   | -   |
|                                       |                                 |    | ÷.            |                    | 2    |                                                                                                    |                                                                                                    | 1                                                                                                    | 1                                                                                                    | ÷.                                                                                                    | 1                                                                                                    |                                                                                                    |                                                                                                    |                                                                                                    |              |                                                                                                    |     | -    | -    |                                                                                                    | -                                                                                                    | -   | -                                                                                                    | 1   |     |
| Avec Abacus dans le futur             |                                 | 2  | 2             |                    | 2    |                                                                                                    | ÷.                                                                                                    |                                                                                                    | 1                                                                                                    | ÷.                                                                                                    | 2                                                                                                    | 2                                                                                                    | 2                                                                                                    |                                                                                                    |              | -                                                                                                    |     |      | -    | -                                                                                                    | -                                                                                                    |     |                                                                                                    | -   | -   |
|                                       |                                 |    |               | ÷.                 |      |                                                                                                    |                                                                                                    |                                                                                                    |                                                                                                    |                                                                                                    |                                                                                                    |                                                                                                    |                                                                                                    |                                                                                                    |              |                                                                                                    |     | -    | -    |                                                                                                    | 2                                                                                                    |     |                                                                                                    | -   | -   |
|                                       |                                 |    |               |                    | +    |                                                                                                    |                                                                                                    | -                                                                                                    |                                                                                                    |                                                                                                    |                                                                                                    |                                                                                                    |                                                                                                    |                                                                                                    |              | -                                                                                                    | -   | -    | -    | -                                                                                                    | -                                                                                                    | -   | -                                                                                                    |     | -   |
|                                       |                                 |    |               | +                  | +    | 1                                                                                                    | *                                                                                                    |                                                                                                    |                                                                                                    |                                                                                                    |                                                                                                    |                                                                                                    |                                                                                                    |                                                                                                    |              |                                                                                                    | +   |      | -    |                                                                                                    |                                                                                                    |     | -                                                                                                    | -   |     |
|                                       |                                 |    |               |                    | +    | +                                                                                                    | +                                                                                                    |                                                                                                    | -                                                                                                    |                                                                                                    |                                                                                                    |                                                                                                    |                                                                                                    |                                                                                                    |              |                                                                                                    | -01 |      | -    | -                                                                                                    | -                                                                                                    | -   | -                                                                                                    |     |     |
|                                       |                                 |    | ÷.            | *                  |      | +                                                                                                    |                                                                                                    |                                                                                                    | -                                                                                                    |                                                                                                    |                                                                                                    |                                                                                                    |                                                                                                    |                                                                                                    | 4            | -                                                                                                    | -0. | -0-  | -02- | -                                                                                                    | -                                                                                                    |     | -                                                                                                    |     |     |
|                                       |                                 |    |               |                    | +    |                                                                                                    |                                                                                                    |                                                                                                    |                                                                                                    |                                                                                                    |                                                                                                    |                                                                                                    |                                                                                                    |                                                                                                    | 6            |                                                                                                    |     |      | -0-  | -                                                                                                    | -01                                                                                                    | -   |                                                                                                    |     |     |
|                                       |                                 |    |               |                    |      |                                                                                                    | 4                                                                                                    |                                                                                                    |                                                                                                    |                                                                                                    |                                                                                                    |                                                                                                    |                                                                                                    |                                                                                                    | 6            | -                                                                                                    |     | -    |      | -                                                                                                    |                                                                                                    | -   |                                                                                                    | -   |     |
|                                       |                                 |    |               | к.                 |      |                                                                                                    |                                                                                                    |                                                                                                    |                                                                                                    |                                                                                                    |                                                                                                    |                                                                                                    |                                                                                                    |                                                                                                    |              |                                                                                                    |     |      | 4    | 0                                                                                                    |                                                                                                    |     |                                                                                                    |     | -   |
|                                       |                                 |    | 10            | $\hat{\mathbf{r}}$ |      |                                                                                                    |                                                                                                    |                                                                                                    | $\sim 10^{-10}$                                                                                                    |                                                                                                    | 0                                                                                                    |                                                                                                    | ÷                                                                                                    |                                                                                                    | 4            | 10                                                                                                    |     | -01- | -02  | 0                                                                                                    | 0                                                                                                    | -   | 10                                                                                                    | 0   | 0   |
|                                       | $\tilde{k}_{i} = \tilde{k}_{i}$ |    | 10            |                    |      |                                                                                                    |                                                                                                    |                                                                                                    | -                                                                                                    | +                                                                                                    | ÷                                                                                                    |                                                                                                    |                                                                                                    | •                                                                                                    |              | -                                                                                                    | 6   |      |      | 0                                                                                                    | 0                                                                                                    | 10  | 10                                                                                                    | 0   | 0   |
|                                       | 6                               |    | х.            |                    | ×    |                                                                                                    |                                                                                                    | *                                                                                                    |                                                                                                    | +                                                                                                    |                                                                                                    | 0                                                                                                    |                                                                                                    |                                                                                                    | н.           | 0                                                                                                    |     |      | 6    | -                                                                                                    | -0                                                                                                    |     | 0                                                                                                    | 0   | 0   |
|                                       | 3                               |    | κ.            |                    |      | *                                                                                                    |                                                                                                    | *                                                                                                    | -                                                                                                    | 4                                                                                                    | Ψ.                                                                                                    |                                                                                                    |                                                                                                    | + 3                                                                                                    | 6.           | 45                                                                                                    | 6   |      | 0    | 10                                                                                                    | -                                                                                                    | -   | Ф.                                                                                                    |     | 0   |
|                                       | 1.1                             | 1  | ×.            |                    |      | π.                                                                                                    | Ψ.                                                                                                    | *                                                                                                    | -16                                                                                                    |                                                                                                    | Ψ.                                                                                                    | 4                                                                                                    |                                                                                                    |                                                                                                    | 6            | 15                                                                                                    | 4   | -01- |      | 0                                                                                                    | -                                                                                                    | 0   |                                                                                                    | 4   |     |
|                                       |                                 | 1  | 1             |                    |      | +                                                                                                    | +                                                                                                    |                                                                                                    | 14                                                                                                    | ж.                                                                                                    | ж.                                                                                                    |                                                                                                    |                                                                                                    |                                                                                                    | ÷.           | 85.                                                                                                    | а.  | -    |      | 0                                                                                                    | -0                                                                                                    | 0   |                                                                                                    | 0   | 10  |
|                                       |                                 | 1  |               |                    | +    | +                                                                                                    | 4                                                                                                    |                                                                                                    | -16                                                                                                    |                                                                                                    |                                                                                                    | 61                                                                                                    | *                                                                                                    | •                                                                                                    | 6            | 15                                                                                                    | 15  | -    | -62  | 10                                                                                                    | -0                                                                                                    | 0   |                                                                                                    | 40  | 10  |
|                                       |                                 | 1  | *             | ×                  | +    | ×                                                                                                    | +                                                                                                    | +                                                                                                    | - 10                                                                                                    | -11                                                                                                    | 6                                                                                                    |                                                                                                    | -                                                                                                    |                                                                                                    | ф            | 10                                                                                                    | а.  | ar.  | 45   | -                                                                                                    | -10                                                                                                    | -01 | -01                                                                                                    |     | 0   |
|                                       |                                 | 1  | 1             | *                  | ÷    | +                                                                                                    | +                                                                                                    | +                                                                                                    | 1                                                                                                    |                                                                                                    |                                                                                                    | -                                                                                                    | -                                                                                                    | -                                                                                                    | ¢.           | 10                                                                                                    | -01 |      | 485  | -02                                                                                                    | -63                                                                                                    | -0  |                                                                                                    | -   | 100 |
|                                       |                                 | 3  | *             | *                  | +    | +                                                                                                    | +                                                                                                    | +                                                                                                    | 9                                                                                                    |                                                                                                    |                                                                                                    |                                                                                                    | -0                                                                                                    |                                                                                                    | æ.           | ÷                                                                                                    | 4   | .00  | 40   | -                                                                                                    | -01                                                                                                    | -   |                                                                                                    | 0   | .0  |
|                                       | • •                             |    | *             | 1                  | +    | +                                                                                                    | 4                                                                                                    | *                                                                                                    | 4                                                                                                    | 11                                                                                                    | 9                                                                                                    | 10                                                                                                    |                                                                                                    |                                                                                                    | ¢.           | 10                                                                                                    | -8  | 8    | -07  | -                                                                                                    | -0                                                                                                    | •   |                                                                                                    |     | 10- |
|                                       | ÷                               |    | 8             | *                  | *    | *                                                                                                    | 4                                                                                                    |                                                                                                    | 4                                                                                                    |                                                                                                    | -                                                                                                    | 10                                                                                                    | 4                                                                                                    |                                                                                                    | e.           | 10                                                                                                    |     |      | -    | 0                                                                                                    | 0                                                                                                    | 0   |                                                                                                    |     |     |
|                                       |                                 |    |               | 1                  | *    | *                                                                                                    | +                                                                                                    | 9                                                                                                    | 4                                                                                                    |                                                                                                    |                                                                                                    |                                                                                                    | æ )                                                                                                    | 9                                                                                                    | e            | 10                                                                                                    | 12  | 1    |      |                                                                                                    |                                                                                                    |     |                                                                                                    | 0   | -   |
|                                       |                                 | 1  |               | 1                  |      |                                                                                                    |                                                                                                    |                                                                                                    |                                                                                                    |                                                                                                    |                                                                                                    |                                                                                                    |                                                                                                    |                                                                                                    | 1            |                                                                                                    |     | 100  | -    | 0                                                                                                    | *                                                                                                    |     |                                                                                                    |     | -   |
|                                       |                                 |    |               |                    |      | -                                                                                                    |                                                                                                    | *                                                                                                    | -                                                                                                    |                                                                                                    | -                                                                                                    | -                                                                                                    | -                                                                                                    |                                                                                                    | -            |                                                                                                    |     |      | -    | -                                                                                                    |                                                                                                    | -   | -                                                                                                    | 1   | 1   |
|                                       |                                 |    |               |                    |      | 1                                                                                                    |                                                                                                    | -                                                                                                    |                                                                                                    | -                                                                                                    |                                                                                                    | -                                                                                                    |                                                                                                    |                                                                                                    |              | -                                                                                                    | -   |      | -    | -                                                                                                    | -                                                                                                    | 1   | -                                                                                                    | 1   | 100 |
|                                       |                                 |    |               | -                  |      | 100 March 100 March 100 Ma | and the second second s | and the second second s | and the second second s | and the second second se | and the second second s | the second second second second second second second second second second second second second second second se | And in case of the local division of the local division of the loc | And in case of the local division of the local division of the loc |              | And in case of the local division of the local division of the loc |     |      |      | or statement of the local division of the local division of the lo | and the second second s |     | And in case of the local diversion of the local diversion of the loc |     |     |

Class Version Datum C1 / Öffentlich V1.0 26.02.2021

Abacus Research AG Abacus-Platz 1 9300 Wittenbach SG Schweiz

+41 71 292 25 25 info@abacus.ch abacus.ch

# **Facture QR**

| 1.    | Introduction                                                             | 3  |
|-------|--------------------------------------------------------------------------|----|
| 2.    | Types de bulletin de versement                                           | 4  |
| 2.1   | Facture QR                                                               | 4  |
| 2.2   | Bulletin de versement avec une ligne de référence                        | 5  |
| 2.3   | Bulletin de versement sans ligne de référence                            | 5  |
| 3.    | Édition de facture QR dans Abacus                                        | 6  |
| 3.1   | Définir les paramètres / bulletins de versement                          | 6  |
| 3.1.1 | Généralités                                                              | 6  |
| 3.1.2 | Lignes de référence                                                      | 7  |
| 3.1.3 | Conversion du code BVR en facture QR                                     | 11 |
| 3.1.4 | Introduire des procédures QR sans remplacer le BVR                       | 14 |
| 3.1.5 | Définition des genres de document                                        | 15 |
| 3.1.6 | Conversion des layouts Débiteurs et Abalmmo                              | 16 |
| 3.2   | Saisie des factures                                                      | 17 |
| 3.2.1 | Comptabilité des Débiteurs                                               | 17 |
| 3.2.2 | Gestion des commandes                                                    | 18 |
| 3.2.3 | Abalmmo                                                                  | 20 |
| 3.3   | Traiter les paiements                                                    | 24 |
| 4.    | Lecture des factures QR dans Abacus                                      | 25 |
| 4.1   | Prérequis                                                                | 25 |
| 4.2   | Généralités                                                              | 25 |
| 4.3   | Saisie des factures dans la Comptabilité des créanciers                  | 26 |
| 4.3.1 | Saisie des factures avec AbaScan ou l'option "Numérisation de documents" | 26 |
| 4.3.2 | Saisie des documents avec le lecteur optique                             | 27 |
| 4.3.3 | Saisie manuelle des documents                                            | 27 |
| 4.4   | Gestion des commandes Achat                                              | 28 |
| 4.5   | Saisie du document dans Electronic Banking                               | 28 |
| 4.5.1 | Saisie des documents avec AbaScan ou avec "Numérisation de documents"    | 28 |
| 4.5.2 | Saisie des paiements avec le lecteur optique                             | 29 |
| 4.5.3 | Saisie manuelle des paiements                                            | 29 |
| 5.    | Lecteur optique pour les factures QR                                     | 31 |

# 1. Introduction

Il existe aujourd'hui différentes formes de bulletins de versement. Les bulletins oranges et les rouges sont les plus répandus. Ils seront bientôt remplacés par un bulletin de versement uniforme dont l'élément central est un code QR. Selon la planification de SIX, le "bulletin de versement QR" sera introduit fin juin 2020. Un nouveau pas vers la numérisation est franchi avec le nouveau bulletin de versement. Les avantages de la facture QR sont les suivants :

- Toutes les informations de paiement numériques sont intégrées dans le code QR
- Les données numérisées permettent un traitement efficace des paiements
- Facturation en CHF et en EUR
- Moins d'erreurs à la lecture
- Gain de temps et d'argent, car moins de travail manuel
- Impression sur papier blanc

#### **Conditions dans Abacus**

Une version 2018 avec SP du 20.11.2019, une version 2019 avec SP du 20.09.2019 ou une version 2020 au moins est requise pour lire (Créanciers et Gestion des commandes) une facture QR.

La version 2020 avec le SP février 2020 doit être installée pour imprimer les nouveaux bulletins de versement.

Si vous utilisez une version plus ancienne, veuillez contacter le responsable Abacus de votre entreprise ou votre partenaire Abacus, afin de planifier la mise à jour.

Veillez à utiliser la base des banques actuelle. SIX mettra à disposition la base des banques avec les données QR en juin. Vous trouverez la base des banques sous :

https://www.six-group.com/interbank-clearing/de/home/bank-master-data/download-bc-bank-master.html

Le fichier doit être importé dans le programme D413 "Base des banques" à l'aide de la fonction "Importer base des banques".

# 2. Types de bulletin de versement

Les nouveaux bulletins de versement se composent d'un bulletin de réception et d'une section paiement. Ainsi, les factures comportant le nouveau bulletin de versement peuvent être payées au guichet du bureau de poste comme d'habitude.

| Récépissé<br>Compte/Payable à<br>CH44 3199 9123 0008 8901 2<br>Robert Schneider AG<br>Rue du Lac 1268<br>2501 8iu | Section paiement                | Compte / Payable à<br>CH44 3199 9123 0008 8901 2<br>Robert Schneider AG<br>Rue du Lac 1268<br>2501 Biel                  |
|----------------------------------------------------------------------------------------------------|---------------------------------|----------------------------------------------------------------------------------------------------|
| Référence<br>21 00000 00003 13947 14300 09017                                                                     |                                 | Référence<br>21 00000 00003 13947 14300 09017                                                                            |
| Payable par<br>Pia-Maria Rutschmann-Schnyder<br>Grosse Marktgasse 28<br>9400 Rorschach                            |                                 | Informations supplémentaires<br>//S1/10/10201409/11/190512/20/1400.000-53/30/<br>106017086/31/180508/32/7.7/40/2:10;0:30 |
|                                                                                                    |                                 | Payable par<br>Pia-Maria Rutschmann-Schnyder<br>Grosse Marktgasse 28                                                     |
| Monnale Montant<br>CHF 1949.75                                                                                    | Monnaie Montant<br>CHF 1 949.75 | 9400 Rorschach                                                                                                    |
| Point de dépôt                                                                                                    |                                 |                                                                                                    |

#### Exemple de facture QR

Il existe trois types différents de bulletins de versement avec le code QR :

- Facture QR avec ligne de référence et IBAN QR
- Bulletin de versement avec référence créancier et IBAN
- Bulletin de versement sans ligne de référence avec IBAN

## 2.1 Facture QR

La facture QR avec une ligne de référence obligatoire remplace le bulletin de versement BVR orange actuel. Un IBAN QR est requis comme numéro de compte. L'IBAN QR remplace le numéro d'adhérent à 9 chiffres du bulletin de versement orange. Il ne diffère d'un numéro IBAN ordinaire que par le fait qu'il contient, aux positions 5 à 9, un numéro de clearing dans la plage numérique 30000-31999. En plus de l'IBAN QR, le numéro de référence à 27 positions est obligatoire.

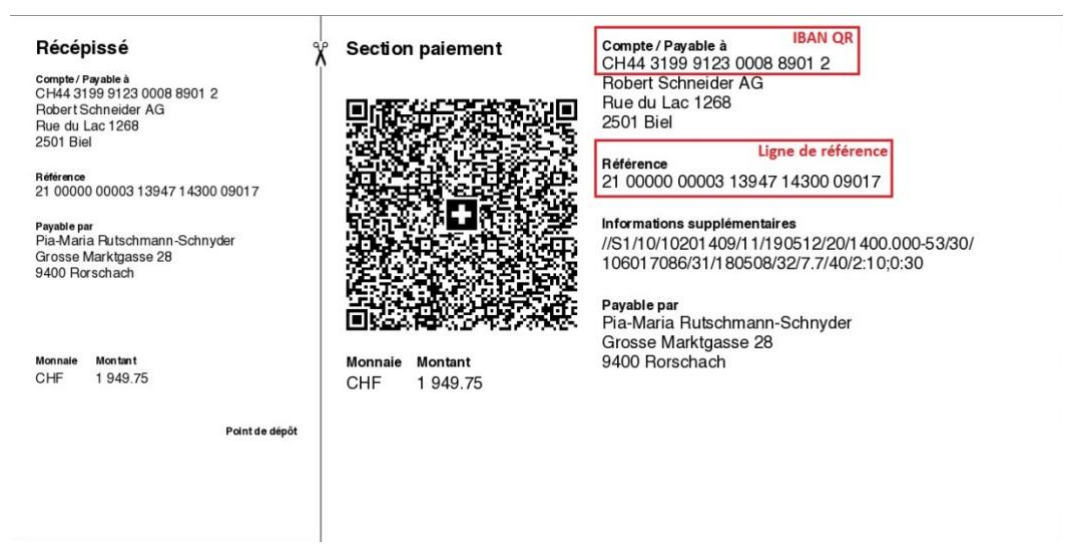

Exemple de bulletin de versement "Facture QR"

# 2.2 Bulletin de versement avec une ligne de référence

Outre la facture QR avec un IBAN QR spécial et une ligne de référence obligatoire à 27 positions, il est également possible de créer des bulletins de versement avec un IBAN standard. Ces bulletins de versement remplacent les actuels bulletins rouges.

En option, la "Référence créancier" peut être éditée. Elle est utilisée pour les paiements internationaux et commence par les lettres RF. Le champ compte 25 positions au maximum. Si la référence est retournée avec le paiement, les factures à compenser peuvent être trouvées et réglées.

| Récépissé                                                                                  | Section pa            | aiement Compte / Payable à IBAN<br>CH58 0079 1123 0008 8901 2                                                       |
|--------------------------------------------------------------------------------------------|-----------------------|----------------------------------------------------------------------------------------------------|
| Compte / Payable à<br>CH58 0079 1123 0008 8901 2<br>Robert Schneider AG<br>Rue du Lac 1268 |                       | Robert Schneider AG<br>Rue du Lac 1268<br>2501 Bienne                                                               |
| 2501 Bienne<br>Référence<br>RF18 5390 0754 7034                                            |                       | Référence Référence créancier<br>RF18 5390 0754 7034                                                                |
| Payable par<br>Pia-Maria Rutschmann-Schnyde<br>Grosse Marktgasse 28<br>9400 Rorschach      |                       | Informations additionnelles<br>//51/01/2017/0309/11/10201409/20/14000000/22/36<br>958/30/CH106017086/40/1020/41/301 |
| Monnaie Montant<br>CHF 1 949.75                                                            | Monnaie Mor<br>CHF 19 | Payable par<br>Pia-Maria Rutschmann-Schnyder<br>Grosse Marktgasse 28<br>9400 Rorschach<br>949.75                    |
| Poir                                                                                       | nt de dépôt           |                                                                                                    |

Exemple de bulletin de versement "Référence créancier"

# 2.3 Bulletin de versement sans ligne de référence

Il est également possible d'envoyer un bulletin de versement uniquement avec un IBAN normal. Ces bulletins de versement remplacent les actuels bulletins rouges. Ces paiements doivent être attribués manuellement au document correct.

| Section paiement     | Compte / Payable à IBAN                |                                                                                                    |
|----------------------|----------------------------------------|----------------------------------------------------------------------------------------------------|
| CINERALINA ITA GALCI | Robert Schneider AG                    |                                                                                                    |
|                      | 2501 Bienne                            |                                                                                                    |
|                      | Informations additionnelles            |                                                                                                    |
|                      | Ordre du 15 juin 2020                  |                                                                                                    |
|                      |                                        |                                                                                                    |
|                      | Payable par                            |                                                                                                    |
|                      | Grosse Marktgasse 28<br>9400 Rorschach |                                                                                                    |
| Monnale Montant      |                                        |                                                                                                    |
| CHF 1 949.75         |                                        |                                                                                                    |
|                      |                                        |                                                                                                    |
|                      |                                        |                                                                                                    |
|                      |                                        |                                                                                                    |
|                      | Section palement                       | Section paiement<br>Compte / Payable à IBAN<br>CHF / Payable à IBAN<br>CHF / Payable a IBAN<br>CHF / Payable a IBAN<br>CHF / Payable a IBAN<br>C |

Exemple de bulletin de versement sans référence

# 3. Édition de facture QR dans Abacus

## 3.1 Définir les paramètres / bulletins de versement

## 3.1.1 Généralités

La définition du bulletin de versement est divisée en deux parties.

- La procédure QR est saisie dans le domaine "Participant". Ici, l'IBAN QR est attribué au lieu de paiement entreprise correspondant. Il définit également quand et quelle définition des lignes de référence doit être reprise.
- Le domaine "Lignes de référence" permet de définir sa structure et quelles informations supplémentaires doivent figurer, en plus de l'adresse, sur le bulletin de versement.

Les deux domaines se trouvent dans le programme D4185 Numéros d'adhérents QR. Le catalogue de gauche offre la possibilité de passer du domaine "Participant" au domaine "Lignes de référence".

| 4185 Numéros d'adhérer<br>Fichi <u>e</u> r <u>Aperçu</u> <u>2</u> | nts QR - ABACUS-DEMO [7777]                               |               |          |                                  | - 0                 | × |
|-------------------------------------------------------------------|-----------------------------------------------------------|---------------|----------|----------------------------------|---------------------|---|
|                                                                   |                                                           |               |          |                                  | ID ou nom programme |   |
| Participant v                                                     | Facture QR                                                |               |          |                                  |                     |   |
| Facture QR                                                        | CODE ET IBAN QR                                           |               |          |                                  |                     |   |
| BVR                                                               | Procédure QR                                              | 0 Césignation |          |                                  |                     |   |
| BPR                                                               | Nº IBAN                                                   |               | <b>^</b> | Inactif 🗌 Standard pour traiteme | ent automatique     |   |
| LSV+                                                              | DÉFINITION NUMÉRO DE RÉFÉREN                              | CE QR         |          |                                  |                     |   |
| Lignes de référence 🗸                                             | Documents                                                 | 0             |          |                                  |                     |   |
| Facture QR                                                        | Documents (a. escompte)                                   | 0             |          |                                  |                     |   |
| BVR                                                               | Rappels individuels                                       | 0             |          |                                  |                     |   |
| IPI                                                               | Rappels collectifs                                        | 0             |          |                                  |                     |   |
| LSV+                                                              | Immeubles                                                 | 0             |          |                                  |                     |   |
|                                                                   | Arrangement de paiement                                   | 0             |          |                                  |                     |   |
|                                                                   | INFORMATIONS SUPPLÉMENTAIRE                               | 8             |          |                                  |                     |   |
|                                                                   | Lieux de paiement entreprise                              | 0             |          |                                  |                     |   |
|                                                                   | <ul> <li>Date écriture</li> <li>Date de valeur</li> </ul> |               |          |                                  |                     |   |
|                                                                   |                                                           |               |          |                                  |                     |   |
|                                                                   | STANDARD                                                  | MPRIMER       |          |                                  |                     |   |

Programme D4185 "Numéros d'adhérents QR"

Vous devez créer la définition des lignes de référence avant de définir le numéro d'adhérent.

## 3.1.2 Lignes de référence

Les définitions de la ligne de référence sont divisées en trois domaines. Diverses informations, certaines proposées et d'autres à définir, doivent être renseignées. Les trois domaines sont les suivants :

- 1. Onglet Définitions : Vous définissez, ici, le type de bulletin de versement QR à utiliser et la fonction du numéro de référence.
- 2. Onglet Écrire : Il permet de définir la structure et l'écriture de la ligne de référence.
- 3. Onglet Lire : Uniquement nécessaire lorsque la facturation est effectuée avec un programme tiers et que la ligne de référence n'est pas générée par Abacus. Cela permet de définir la composition de la ligne de référence du programme tiers.

Les définitions ne doivent être saisies dans cet onglet, que si elles diffèrent de la définition "Écrire".

## 3.1.2.1 Onglet Définitions

| ò 🖪 🖨 🏕              |                                     |                     | ID ou nom programme        |
|----------------------|-------------------------------------|---------------------|----------------------------|
| Participant ∽        | Facture QR                          |                     |                            |
| Facture QR           |                                     |                     |                            |
| BVR                  | Definition 9 y Designation          | Inactif             |                            |
| BPR                  | Type de ligne de réf                | Document ~          |                            |
| IPI                  | Définitions Écrire Lire             |                     |                            |
| LSV+                 | N° DE RÉFÉRENCE                     | MONTANT             |                            |
| ignes de référence 🗸 | 27 positions / chiffre-clé          | o avec montant      |                            |
| Facture QR           | Référence créancier                 | ⊖ sans montant      |                            |
| BVR                  | Sans référence                      |                     |                            |
| IPI                  |                                     |                     |                            |
| LSV+                 |                                     |                     |                            |
|                      |                                     |                     |                            |
|                      |                                     |                     |                            |
|                      |                                     |                     |                            |
|                      |                                     |                     |                            |
|                      |                                     |                     |                            |
|                      | PARAMÈTRES                          |                     |                            |
|                      | Propre genre paiement               | □ Écrire informatio | ons structurées facture    |
|                      | Propre gre de pmt.anticipé          | Imprimer inform     | ations structurées facture |
|                      | Définitions différentes pour "Lire" |                     |                            |

Programme D4185 Lignes de référence QR / Onglet Définitions

#### **Navigation**

| Définition                 | Un numéro unique est obligatoire pour pouvoir enregistrer la<br>définition. Ce numéro de définition est ensuite indiqué dans le<br>domaine "Facture QR".                                                                                                    |
|----------------------------|----------------------------------------------------------------------------------------------------|
| Désignation                | Outre le numéro, la désignation permet l'identification de la ligne de référence et du domaine pour laquelle elle est utilisée. Idéalement, elle est saisie de la même manière que le type de ligne de référence.                                                                                                    |
| Type de ligne de référence | Le type de la ligne de référence à créer détermine quels champs sont<br>obligatoires lors de sa création. Une distinction est faite entre les<br>types de Documents, Documents avec escompte, Rappels<br>individuels, Rappels collectifs, Immeubles et Arrangement de<br>paiement. Veuillez consulter la partie "Écrire" pour en savoir plus. |

| Inactif | La définition peut être inactivée si elle n'est plus utilisée. La définition ne peut plus être utilisée lorsqu'elle est inactivée, et ne peut donc pas être indiquée dans le domaine "Facture QR". |
|---------|----------------------------------------------------------------------------------------------------|
|         |                                                                                                    |

### Numéro de référence

| 27 positions avec<br>chiffre de contrôle | La ligne de référence à 27 positions est utilisée pour le bulletin de versement "Facture QR" et ne peut être utilisée qu'en combinaison avec un IBAN QR.                                                                             |
|------------------------------------------|----------------------------------------------------------------------------------------------------|
| Référence créancier                      | La référence créancier (ISO 11649) est utilisée au niveau<br>international et ne peut être utilisée qu'en relation avec un IBAN<br>normal. La ligne de référence commence toujours par RF et comporte<br>un maximum de 25 positions. |
| Sans référence                           | Comme le numéro de référence n'est pas obligatoire pour l'IBAN, le champ peut rester vide. Dans ce cas, ce paramètre peut être utilisé.                                                                                              |

#### Montant

Il est toujours possible d'imprimer un bulletin de versement avec ou sans montant. Le bulletin de versement doit être édité avec le montant du paiement lorsque ce dernier est connu au moment de l'impression des factures. Il existe des exceptions, comme par exemple, dans le cas d'escompte ou de rabais spéciaux.

#### Paramètres

| Propre genre de paiement                            | Si un type de paiement distinct est requis pour traiter les paiements<br>répondant à cette définition, il peut être enregistré ici. Le genre de<br>paiement standard est utilisé lorsque le paramètre n'est pas activé.                                                                                                    |
|-----------------------------------------------------|----------------------------------------------------------------------------------------------------|
| Propre genre de<br>paiement anticipé                | Si un paiement anticipé est créé lors du traitement des paiements,<br>vous pouvez indiquer ici un genre de paiement propre si ce dernier est<br>requis. Le paiement anticipé standard est utilisé si le paramètre n'est<br>pas activé.                                                                                                    |
| Définition différente<br>pour "Lire"                | En principe, les différents éléments écrits sur la ligne de référence sont<br>également lus. Cette case doit être activée, uniquement dans le cas,<br>où d'autres informations doivent être lues, par exemple lorsque les<br>données proviennent d'un système tiers. Cette fonction active l'onglet<br>"Lire" afin d'y indiquer les définitions correspondantes. |
| Écrire informations<br>structurées de la<br>facture | Le string Swico peut être indiqué dans les informations structurées de<br>la facture. Il contient des informations qui facilitent la saisie<br>automatique du paiement par le destinataire de la facture. Si le                                                                                                    |

|                                                          | paramètre est actif, le code QR est complété par les informations correspondantes.                                                                 |
|----------------------------------------------------------|----------------------------------------------------------------------------------------------------|
| Imprimer<br>informations<br>structurées de la<br>facture | Le string Swico peut également être imprimé, à côté du code QR. Si le paramètre est inactif, l'information ne sera pas imprimée à côté du code QR. |

## Onglet Écrire

Le contenu et l'ordre de la ligne de référence sont définis dans cet onglet. Un contenu différent est défini selon le type de ligne de référence. Si nécessaire, des champs supplémentaires peuvent être ajoutés manuellement.

| Participant ~         | Facture QR                                             |                     |           |     |        |
|-----------------------|--------------------------------------------------------|---------------------|-----------|-----|--------|
| Facture QR            |                                                        |                     |           |     |        |
| BVR                   | Designation Docum                                      | Inac                | ctif      |     |        |
| BPR                   | Type de ligne de réf Docum                             | ient 🔤              |           |     |        |
| IPI                   | Définitions Écrire Lire                                |                     |           |     |        |
| LSV+                  | CRÉATION NUMÉRO DE RÉFÉRENCE (DE DROITE À GAUCH        | E)                  |           |     |        |
| Lignes de référence 🗸 | POS ID                                                 | CONTENU             | IONGLIEUR | MAX | OFFSET |
| Eacture OP            | 1 RLT                                                  | REFERENZZEILENTYPE  | 3         | 3   | 1      |
| i acture care         | 2 Nºrel                                                | Numéro de facture   | 9         | 10  | 2      |
| BVR                   | 3 N°                                                   | Numéro du client    | 8         | 11  | 4      |
| IPI                   | 4 ICL                                                  | ID client selon LPE | 6         | 6   | 1      |
|                       | 5                                                      |                     | 0         | 0   | 0      |
| LSV+                  | 6                                                      |                     | 0         | 0   | 0      |
|                       | 7                                                      |                     | 0         | 0   | 0      |
|                       | 8                                                      |                     | 0         | 0   | 0      |
|                       | 9                                                      |                     | 0         | 0   | 0      |
|                       | 10                                                     |                     | 0         | 0   | 0      |
|                       | 11                                                     |                     | 0         | 0   | 0      |
|                       | 12                                                     |                     | 0         | 0   | 0      |
|                       | 13                                                     |                     | 0         | 0   | 0      |
|                       | 14                                                     |                     | 0         | 0   | 0      |
|                       | 15                                                     |                     | 0         | 0   | 0      |
|                       | Numéro de référence QR :<br>77777766666666644444444100 |                     |           |     |        |

Programme D4185 Lignes de référence QR / onglet Écrire

Les contenus suivants sont chargés par défaut :

#### Facture

- Type de ligne de référence
- Numéro de facture
- Numéro de client (non obligatoire)
- ID client selon LPE (non obligatoire)

#### **Rappels individuels**

- Type de ligne de référence
- Numéro de facture
- Période de rappel
- ID client selon LPE (non obligatoire)

### **Rappels collectifs**

- Type de ligne de référence
- Numéro de rappel collectif
- Période de rappel
- Constante 1 (non obligatoire)
- ID client selon LPE (non obligatoire)

#### Arrangement de paiement

- Type de ligne de référence
- Numéro de l'arrangement de paiement
- Numéro de client (non obligatoire)
- ID client selon LPE (non obligatoire)

#### Immeubles

- Type de ligne de référence
- Relation contractuelle
- Numéro de client (non obligatoire)
- ID client selon LPE (non obligatoire)

#### **Onglet Lire**

Lorsque le paiement est reçu, la ligne de référence est décomposée de la même manière que les définitions de l'onglet "Écrire" et le paiement est attribué au PO correspondant. Il n'est donc pas nécessaire de créer une définition pour le processus de lecture. Toutefois, si le bulletin de versement est écrit dans un système tiers, la définition "Lire" doit être saisie conformément à la structure du système tiers.

L'onglet n'est actif que si le paramètre "Définitions différentes pour Lire" a été activé sous "Définitions".

## 3.1.2.2 Définition

Après avoir défini les lignes de référence, les définitions des participants peuvent être créées pour la facture QR.

Chaque définition de participant se compose d'un numéro unique, d'une désignation et du numéro IBAN.

Si un IBAN QR est saisi dans le champ du n° IBAN, seules les définitions ayant un numéro de référence à 27 positions peuvent être attribuées. Si un IBAN est saisi, seules les définitions avec une "Référence créancier" ou sans référence peuvent être attribuées.

Les définitions existantes d'adhérents peuvent être copiées. Cela présente l'avantage que seuls la désignation et le numéro IBAN doivent être adaptés.

## 3.1.3 Conversion du code BVR en facture QR

Un assistant vous aide à franchir les différentes étapes nécessaires afin de modifier toutes les données de base correspondantes, dans le cas où une procédure BVR existante doit être remplacée.

L'assistant est démarré via la définition du BVR à remplacer au moyen du bouton "Convertir en facture QR".

## 3.1.3.1 Assistant Étape 1

La première étape consiste à créer la nouvelle procédure QR avec les définitions correspondantes.

- Indiquez le numéro souhaité pour la procédure QR. La désignation est reprise de la définition BVR.
- Saisissez l'IBAN QR correspondant.
- Attribuer les définitions des lignes de référence.
- Le lieu de paiement entreprise est également repris de la définition BVR.

| rticipant 🤟         | BVR                  |                                                       |                                   |                                                                 |
|---------------------|----------------------|-------------------------------------------------------|-----------------------------------|-----------------------------------------------------------------|
| acture QR           | CODE ET NUMÉRO D'ADH | ÉRENT                                                 |                                   |                                                                 |
| WR.                 | Code BVR             | 1 Desanation BVR - CCP                                | 90-4454-9                         |                                                                 |
| PR                  | Numire d'attrievet   | 010141541                                             | d mus trailonard a formalique     |                                                                 |
| R.                  | Creative             |                                                       | o por consecuto accordante        |                                                                 |
| 5V+                 | Contrarte            |                                                       |                                   |                                                                 |
| près de référence 🗸 |                      | <b>`</b>                                              |                                   |                                                                 |
| acture QR           | DEFINITION NUMERO D  | Assistant conversion en facture CR                    |                                   | - 0                                                             |
| 9VR                 | Documents            |                                                       | Assistant conversion on far       | theo OR                                                         |
| PI                  | Documents (a. escon  | 1. Savar le cole cat                                  | L'assistant permet de changer le  | a code EVR selectionné pour la nouvelle procédure GR            |
| .SV+                | Rappels individuels  | 2. Conversi madrication gebaie cube bivit en cede dit | Veullez saisir toutes les informa | Blans micessarres.                                              |
|                     | Rappels collectifs   | 2. Inordier brockers statistical                      | CODE ET IDAN GR                   |                                                                 |
|                     | immeublee            |                                                       | Procédure QR                      | 1 Désignation EVR - CCP 90-4454-9                               |
|                     | Arrangement de paier |                                                       | N' IDAN                           | Cri32 3100 0000 0100 3046 1 Standard pour traitment automatique |
|                     |                      |                                                       | DÉFINITION NUMÉRO DE RÉFÉREN      | LCE GR                                                          |
|                     | Lieu prit, entrep.   |                                                       | Documents                         | 10 Document QR                                                  |
|                     | O Date écriture      |                                                       | Documents (a. escompte)           | 10 Document QR                                                  |
|                     | Date de valeur       |                                                       | Rappels individuels               | 20 Rappata indiv. OR                                            |
|                     |                      |                                                       | Rappela collectifa                | 30 Rappels coll. QR                                             |
|                     |                      |                                                       | Immedia                           |                                                                 |
|                     |                      |                                                       | Arrangement de palement           | 50 Arr. de pont QR                                              |
|                     |                      |                                                       |                                   |                                                                 |
|                     |                      |                                                       | Leux de gelement entreprise       | 16 <sup>(+)</sup> Post CHF                                      |
|                     |                      |                                                       | · Data ácritura                   | Cost a Transmission                                             |
|                     |                      |                                                       | - Child Hondard                   |                                                                 |

Programme D4181 Adhérent BVR / Assistant pour la conversion en facture QR Etape 1

## 3.1.3.2 Assistant Étape 2

Dans une deuxième étape, le nouveau code QR peut être enregistré à l'aide de la modification globale, quel que soit l'endroit où le code BVR sélectionné est indiqué.

| Assistant conversion en facture QR                                            | - D X                                                                                                    |
|-------------------------------------------------------------------------------|----------------------------------------------------------------------------------------------------|
| 1. Saisir le code QR<br>2. Convertir modification globale code BVR en code QR | Modification globale données de base<br>La modification globale modifie certaines données de base. Cela concerne la base des clients, les genres de documents ainsi que les genres de paiement et les paramètres<br>de l'application. Vous trouverz des information complémentaires sur la modification globale via l'aide (F1) |
| 3. Modifier procédure standard                                                | CONVERTIR LE CODE BVR ACTUEL EN CODE QR                                                                                                    |
|                                                                               | Convertir le code BVR actuel en code QR ?<br>Partout où le code BVR est saisi, le code QR y est aussi indiqué. La procédure standard change en QR pour ces enregistrements<br>© Oui<br>Non                                                                                                    |
|                                                                               | 1                                                                                                    |
|                                                                               |                                                                                                    |
|                                                                               |                                                                                                    |
|                                                                               |                                                                                                    |
|                                                                               |                                                                                                    |
|                                                                               | Retour Suivent Appliquer Annuler                                                                                                    |

Programme D4181 Adhérent BVR / Assistant pour la conversion en facture QR Etape 2

Le code BVR sélectionné n'est alors utilisé que pour la fonction "Lire".

#### Exemple :

Lors du changement, la procédure avec le code BVR n°5 doit être convertie.

Dans la première étape de l'assistant, une procédure QR avec le numéro 1 a été créée en remplacement. Si le code BVR n° 5 est indiqué sur le client, alors le code QR 1 y est également enregistré.

#### Indication

La modification globale peut être démarrée ultérieurement via le menu "Fichier".

## 3.1.3.3 Assistant Étape 3

Il se peut qu'aucun code (numéro) BVR spécifique ne soit indiqué dans la base des clients, mais qu'on se réfère uniquement à une procédure standard générale telle que "BVR" ou "QR". Dans ce cas, c'est le genre de document qui définit quelle est la procédure utilisée. Cette modification globale est nécessaire afin que la proposition standard soit modifiée en "QR" pour les clients concernés. Cette étape n'affecte pas la procédure BVR remplacée ni la procédure QR introduite. Il s'agit d'un ajustement global de QR vers BVR.

#### Exemple :

La procédure standard enregistrée sur le client est "BVR". Cependant, la procédure elle-même n'est pas remplie. La procédure BVR est la norme définie sur le genre de document pour les définitions BV. Après la modification globale, la procédure standard "QR" est indiquée sur le genre de document et également sur le client.

| Assistant conversion en facture QR                                            | - 🗆 ×                                                                                                    |
|-------------------------------------------------------------------------------|----------------------------------------------------------------------------------------------------|
| 1. Saisir le code QR<br>2. Convertir modification globale code BVR en code QR | Modification globale données de base<br>La modification globale modifie cetaines données de base. Cela concerne la base des clients, les genres de documents ainsi que les genres de paiement et les paramètres<br>de l'application. Vous trouverez des information complémentaires sur la modification globale via l'aide (F1) |
| 3. Modifier procédure standard                                                | MODIFIER LA PROCÉDURE STANDARD OLOBALE                                                                                                    |
|                                                                               | Voulez vous convertir la procédure standard de BVR en QR ?<br>La procédure standard est modifiée en QR lorsque la modification globale est exécutée. Ceci est effectué, entre autres, pour tous les clients qui n'ont pas enregistré de code BVR.                                                                               |
|                                                                               | O Vui                                                                                                    |
|                                                                               |                                                                                                    |
|                                                                               |                                                                                                    |
|                                                                               |                                                                                                    |
|                                                                               |                                                                                                    |
|                                                                               |                                                                                                    |
|                                                                               | Retour Suivant Appliquer Annuler                                                                                                    |

Programme D4181 Adhérent BVR / Assistant pour la conversion en facture QR Etape 3

#### Attention

Cela ne concerne que les clients sans procédure explicite. Si la procédure BVR 1 est explicitement enregistrée sur le client, cette modification ne modifie en rien cette procédure standard.

## 3.1.4 Introduire des procédures QR sans remplacer le BVR

Lorsqu'une nouvelle procédure QR ne remplace aucune procédure BVR, une nouvelle définition doit être créée dans le programme D4185.

| 4185 Numéros d'adhérents ( | QR - ABACUS-DEMO [7777]      |                            | -                                                |     | × |
|----------------------------|------------------------------|----------------------------|--------------------------------------------------|-----|---|
| Fichier Aperçu 2           |                              |                            | ID ou nom program                                | une |   |
| Participant v              | Facture QR                   |                            |                                                  |     |   |
| Facture QR                 | CODE ET IBAN QR              |                            |                                                  |     |   |
| BVR                        | Procédure QR                 | Désignation                | QR - CCP 90-4454-9                               |     | _ |
| BPR                        | Nº IBAN                      | CH96 3078 1623 0384 1200 0 | Inactif     Standard pour traitement automatique |     |   |
| IPI                        |                              |                            |                                                  |     |   |
| LSV+                       | DÉFINITION NUMÉRO DE RÉFÉREN | CE QR                      |                                                  |     |   |
| Lignes de référence 🗸      | Documents                    | 10 🗘 Document QR           |                                                  |     |   |
| Facture QR                 | Documents (a. escompte)      | 10 🗘 Document QR           |                                                  |     |   |
| BVR                        | Rappels individuels          | 20 🗘 Rappels indiv. QR     |                                                  |     |   |
| IPI                        | Rappels collectifs           | 30 🔅 Rappels coll. QR      |                                                  |     |   |
| LSV+                       | Immeubles                    | 40 💭 Immeubles QR          |                                                  |     |   |
|                            | Arrangement de paiement      | 50 🗘 Arr. de pmt QR        |                                                  |     |   |
|                            | INFORMATIONS SUPPLÉMENTAIRES | 5                          |                                                  |     |   |
|                            | Lieux de paiement entreprise | 16 🗘 Post CHF              |                                                  |     |   |
|                            | Date écriture                |                            |                                                  |     |   |
|                            | ○ Date de valeur             |                            |                                                  |     |   |
|                            |                              |                            |                                                  |     |   |
|                            | STANDARD                     | IMPRIMER                   |                                                  |     |   |

Programme D4185 Numéros d'adhérents QR

La saisie est analogue à la saisie de la procédure BVR.

#### Conseil

Si la définition de la ligne de référence n'est pas affichée dans la liste de choix, c'est peut-être parce qu'un IBAN normal a été saisi. La définition de la ligne de référence de 27 positions ne peut être utilisée qu'en relation avec un IBAN QR.

## 3.1.5 Définition des genres de document

Afin que la procédure QR puisse être utilisée sur les documents, vous devez contrôler la définition standard dans le programme D431 "Définition des genres de document" et l'adapter si nécessaire (si ce n'est pas déjà fait lors de la modification globale). Si la procédure est définie au niveau du client, le paramètre "Procédure selon client" doit être indiqué ici.

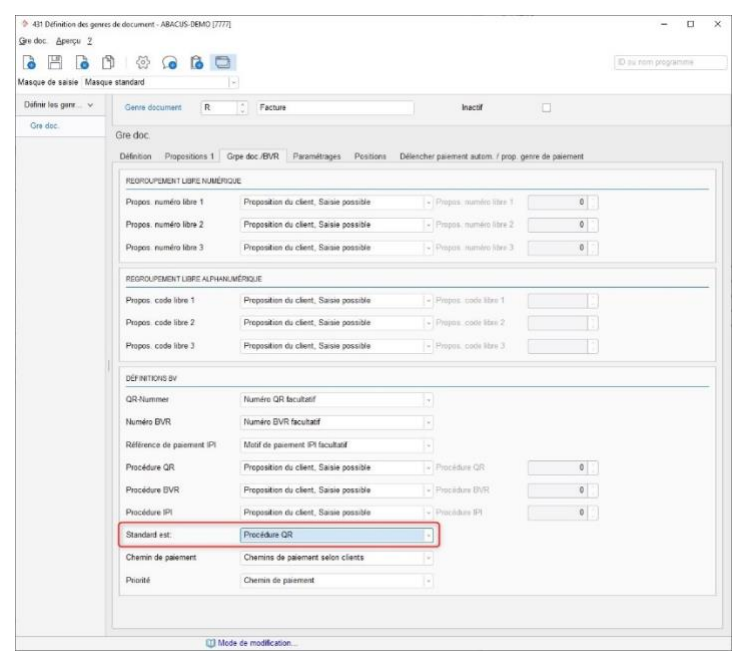

Programme D431 Définition des genres de document / Onglet Grpe doc./BVR

### 3.1.6 Conversion des layouts Débiteurs et Abalmmo

Lors de la mise à jour du mandant, le paiement QR est automatiquement ajouté aux layouts. Un autre bloc, où les informations du bulletin de versement QR sont indiquées, est disponible dans le formulaire après la mise à jour du mandant. Ce bloc n'est utilisé que s'il s'agit d'une facture QR.

Les définitions des codes QR sont indiquées sous D621 / Abacus Toolkit / Bulletins de versement et peuvent être modifiées si nécessaire.

| 621 Paramètres de l'application - ABACUS-DEMO (7777) |                              | 2 2 2 2 2 2 2                              | - 0                 | × |
|------------------------------------------------------|------------------------------|--------------------------------------------|---------------------|---|
| Fichier Domaines Aller à Outils Apercu ?             |                              |                                            |                     |   |
| Found pourses wants ones Shede 7                     |                              |                                            |                     |   |
| 🗖 🔕 Q O Q 🗎 🔕                                        |                              |                                            | ID pu nom programme |   |
| Scomptabilité financière                             | Bulletin de versement        | 2                                          |                     |   |
| Comptabilité des débiteurs                           |                              |                                            |                     |   |
| Comptabilité des créanciers                          | DESIGNATION                  |                                            |                     | - |
| Comptabilité des salaires                            | allemand                     |                                            |                     |   |
| CRM                                                  | anemany                      | Standard QR-Rechnung mit Betrag            |                     |   |
| Sestion des commandes                                | allemand (Allemagne)         | Standard QR-Rechnung mit Betrag            |                     |   |
| Ressources humaines                                  |                              |                                            |                     |   |
| S CofiLight                                          | angtais                      |                                            |                     |   |
| Comptabilité des immobilisations                     | francais                     | Steaded Eastern OD and market              |                     |   |
| Sestion des projets                                  | mangana                      | Standard Pacture QK avec montant           |                     |   |
| Electronic Banking                                   | italien                      |                                            |                     |   |
| SeBusiness                                           |                              |                                            |                     |   |
| Sestion de la production                             | LAYOUT BULLETIN DE VERSEMENT |                                            |                     | - |
| Service après-vente (SAV)                            | Chamin LCX                   | Minubilstandard or rechnung mit betrag lev |                     |   |
| 🐎 AbaBat                                             | Chemin Lox                   | orpoorstandard_d_rechnolig_int_deblag.ex   |                     |   |
| Immobilière                                          |                              |                                            |                     |   |
| I Abacus Toolkit                                     |                              |                                            |                     |   |
| V C Général                                          |                              |                                            |                     |   |
| 🗋 Langues                                            |                              |                                            |                     |   |
| Copier désignations en fonction de la langue         |                              |                                            |                     |   |
| Types RdV                                            |                              |                                            |                     |   |
| Définition RTF                                       |                              |                                            |                     |   |
| 🗋 Genres de frais                                    |                              |                                            |                     |   |
| Cartes de crédit                                     |                              |                                            |                     |   |
| C Zones géo                                          |                              |                                            |                     |   |
| EasySignature-Accès                                  |                              |                                            |                     |   |
| Options de signature                                 |                              |                                            |                     |   |
| Bulletins de versement                               |                              |                                            |                     |   |
| Notification e-mail                                  |                              |                                            |                     |   |
| Classifications                                      |                              |                                            |                     |   |
| C1 Root                                              |                              |                                            |                     |   |
|                                                      |                              |                                            |                     |   |
|                                                      |                              |                                            |                     |   |
|                                                      |                              |                                            |                     |   |
|                                                      |                              |                                            |                     |   |
|                                                      |                              |                                            |                     |   |
|                                                      |                              |                                            |                     |   |
|                                                      |                              |                                            |                     |   |
|                                                      |                              |                                            |                     |   |
|                                                      |                              |                                            |                     |   |
|                                                      |                              |                                            |                     |   |
|                                                      |                              |                                            |                     |   |
| ROOT                                                 |                              |                                            |                     |   |

## 3.2 Saisie des factures

## 3.2.1 Comptabilité des Débiteurs

Le programme D111 "Imputation des documents" permet d'enregistrer dans le champ "Type de référence" quel bulletin de versement doit être généré. S'il n'existe que des procédures de type QR ou de type BVR, la procédure correspondante est automatiquement reprise, sans possibilité d'en changer.

Dès que plusieurs procédures sont disponibles dans le système, le champ est actif. La proposition est reprise soit du client, soit du genre de document. Cela dépend des paramètres du programme D431 "Définition des genres de document".

#### Indication

Rien ne change pour tous les clients qui n'utilisent qu'une seule procédure. Le type de bulletin de versement n'est affiché qu'à titre d'information et ne peut être modifié.

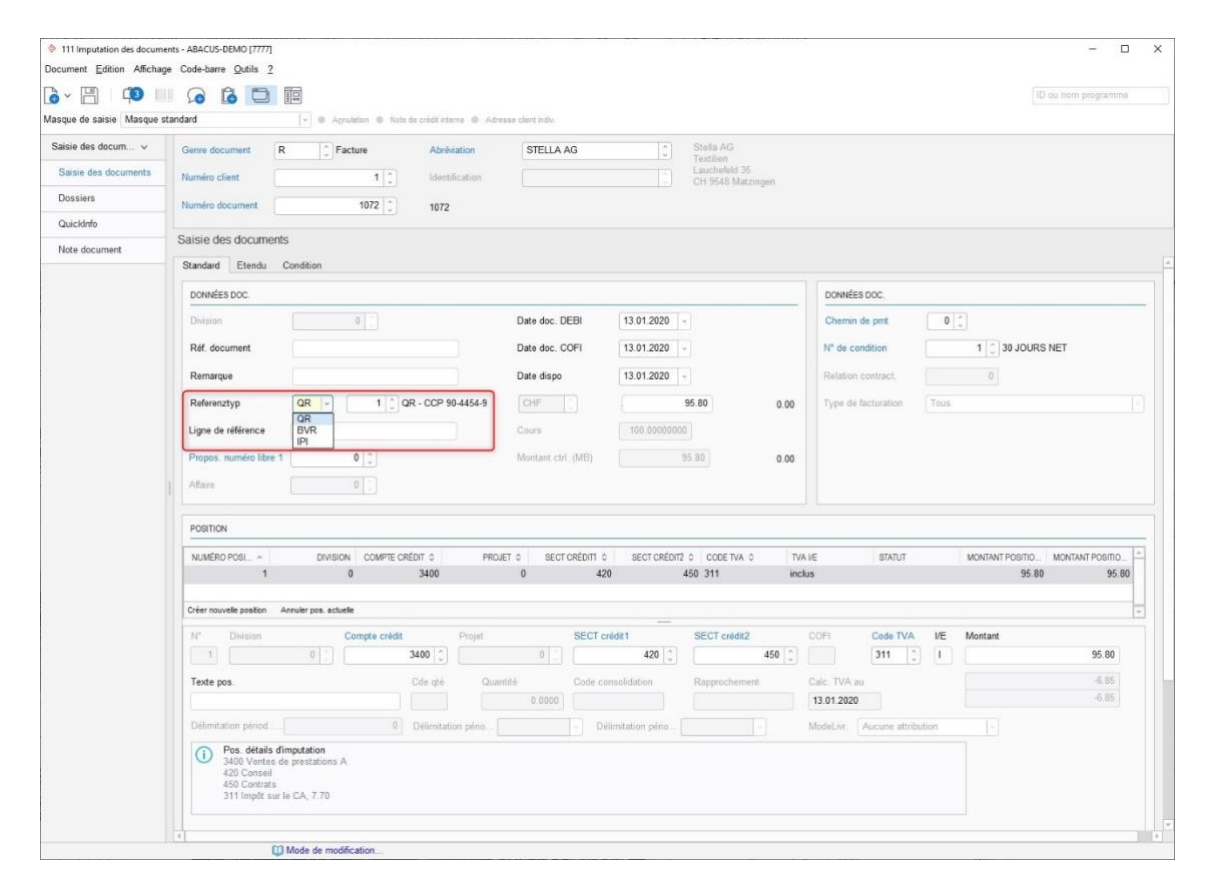

Programme D111 Imputation des documents

## 3.2.2 Gestion des commandes

Dès qu'une procédure QR est enregistrée dans la base des clients et que la procédure standard est "QR", une facture de ce type peut être créée dans la Gestion des commandes, via les programmes 111 "Traitement des commandes" / 112 "Traitement des commandes projet".

| 421 Base des clients - ABACU | 5-DEMO (7777)                                                                              | - 🗆 X               |
|------------------------------|--------------------------------------------------------------------------------------------|---------------------|
| Débiteur Edition Aperçu C    | ode-barre Outlis Edition Allerà 2                                                          |                     |
|                              |                                                                                            | ID ou nom programma |
| Masque de saisie Masque st   | ind3/d v Annuaire talephonique sur CD                                                      |                     |
| Données de base 🔍            | Numéro de client 11 C Abréviation STELLA AG                                                |                     |
| Client                       | Numéro d'adresse 15 C Identification                                                       |                     |
| Quick Info                   | Stella AG, CH 9548 Matzingen                                                               |                     |
| Chemin de paiement           | Adresse Propriétés Monnaie Rappel GECO Complément Client AbaShop                           |                     |
| Imputation comptable         | PARAMÉTRES DE MONNAIE                                                                      |                     |
| Notes                        | Monnaies multiples autorisées                                                              |                     |
| Morale de paiement           | MONN ~ CODE MONNAIE CODE TVA RISQUE MON MONTANT RI PROCÉDUR PROC. BVR PROC. IPI PROC. STAN |                     |
| Dossier 🗸                    | CHF Swiss Franc 311 Aucun 0.00 QR - CCP QR                                                 |                     |
| Dossier                      |                                                                                            |                     |
|                              |                                                                                            |                     |
|                              |                                                                                            |                     |
|                              | Date une novies nomine Septimite a monte Sectorine                                         |                     |
|                              |                                                                                            |                     |
|                              | Venre nsque de monnaie Puccun =                                                            |                     |
|                              | Montant insque monnaie                                                                     |                     |
|                              | Procidure QR 1 CCP 90-4454-9                                                               |                     |
|                              | Procédure BVR 0                                                                            |                     |
|                              | Procédure IPI 0                                                                            |                     |
|                              | Procédure standard QR                                                                      |                     |
|                              | PROPOSITION MONNAIE                                                                        |                     |
|                              | Proposition mornaie CHF                                                                    |                     |
|                              |                                                                                            |                     |
|                              |                                                                                            |                     |
|                              |                                                                                            |                     |
|                              |                                                                                            |                     |
|                              |                                                                                            |                     |
|                              |                                                                                            |                     |

Programme O421 Base des clients

La procédure QR enregistrée sur le client est automatiquement reprise lorsqu'une nouvelle commande est créée.

|                         | N" cde                                                    |                    | 0 0       | Type cde                                             | Commande - nouv.                              | Date de livr.     | 04.03.2020 - 10 1          |                     |    |
|-------------------------|-----------------------------------------------------------|--------------------|-----------|------------------------------------------------------|-----------------------------------------------|-------------------|----------------------------|---------------------|----|
| onnées en-tête          | Abréviation                                               | STELLA AG          |           | Nº trait.                                            | 1 Commande standard                           | Date de cde       | 04.03.2020 ~               |                     |    |
| ositions                | Monnaie                                                   | CHF                | 0         | Cours                                                | 100.0000                                      | Prix au           | 04.03.2020 ~               |                     |    |
| onnées suppl. positions | Données en-tête                                           |                    |           |                                                      |                                               |                   |                            |                     |    |
| onnées suppl. en-tête   | CLIENTS                                                   |                    |           | INFORMATIONS CLIEN                                   | vT                                            |                   |                            |                     |    |
| nputation en-tôte       | Nº client                                                 | <u></u>            | 1 [2]     | Mode livrais.                                        | 0 0                                           | Monnaie:          | CHF                        |                     | _  |
| hps indiv en tête       | Stella AG                                                 |                    |           | N <sup>e</sup> condition                             | 0 (\$)                                        | Limite de crédit  | 0.00                       |                     |    |
| ommes commande          | <ul> <li>Lauchefeld 35</li> <li>9548 Matzingen</li> </ul> |                    |           | Condition paiement                                   | 1 30 JOURS NET                                | Postes cuverts    | 112577.30                  |                     |    |
| alcul marge             | +41 52 771 44 45<br>info@stella-ag.ch                     |                    |           | Procéd. BVR                                          | 1 0 QR - CCP 90-4454-9                        | Crédit:           | -222726.50                 |                     |    |
| extes en-tête/pied page |                                                           |                    |           | Code facture                                         | Facture imm.                                  | Jours crédit mo   | yens: 64                   |                     |    |
| estion du trait.        | Personne de conta                                         | ct [ 0 ] 0         |           |                                                      |                                               | 0                 |                            |                     |    |
| ossiers                 | LIEU LIVR.                                                |                    |           | INFORMATIONS COM                                     | MANDE                                         |                   |                            |                     |    |
|                         | Nº adresse                                                | 0 🖕 Liais          | 0 [0]     | Date de livr.<br>Date cde fourn.<br>V/réf.<br>N/réf. | 04.03.2020 ~<br>04.03.2020 ~<br>Administrator | STATUT            | E-DOCUMENT DATE DE MODIFIC |                     |    |
|                         | Personne de conta                                         | ct 0               |           | Remarque<br>Référence doc.                           |                                               |                   |                            |                     |    |
|                         | Nº PO • Nº POS                                            | S.D. GENRE Nº PROC | ) TERME D | DES. TEC.                                            | N. LVRE PRIX F                                | RABAIS TOTAL PO ( | CODE IE T                  | E TV TOTAL PO REFER | EN |

Programme O111 Traitement des commandes

La nouvelle facture QR est imprimée ou envoyée au client sur la base de la procédure QR.

Un rapport ou un sous-rapport correspondant est nécessaire afin d'imprimer le récépissé et la section paiement. Abacus fournit le sous-rapport "orde\_vk\_sr\_qr.avx".

Si vous avez déjà travaillé avec le programme "948 AbaReport", vous avez la possibilité d'intégrer le sous-rapport dans votre formulaire de facturation. Veuillez contacter le responsable Abacus de votre entreprise ou votre partenaire Abacus dans le cas où ils sont en charge de la gestion des formulaires.

#### Indication

En cas de modification globale ou via l'assistant pour la conversion en facture QR dans le programme "4181 Numéros d'adhérents BVR", toutes les commandes qui n'ont pas encore été facturées sont vérifiées et adaptées. Pour toutes les commandes pour lesquelles la "Procédure standard" et la "procédure BVR" correspondent à la base des clients, la "Procédure du bulletin de versement" passe de BVR à QR et la nouvelle procédure QR est enregistrée.

La modification globale définit également la "Procédure QR standard" dans le programme "621 Paramètres de l'application" sous Ventes / Valeurs cde / Traitements standards, si la modification globale est lancée pour la "Procédure BVR standard" enregistrée.

## 3.2.3 Abalmmo

## 3.2.3.1 Programme 11 Base des immeubles

| 0000 Altmannstra                                                                                                    | sse 17 St. Gallen   |                                                       |                     |                                           |                       |                           |
|----------------------------------------------------------------------------------------------------|---------------------|-------------------------------------------------------|---------------------|-------------------------------------------|-----------------------|---------------------------|
| onnées de base C                                                                                                    | comptabilité Étendu | Coordonnées bancaires                                 | Clés de répartition | Élément constitutif du loyer par immeuble | Soc. relevé compteurs | Vue d'ensemble des parcel |
| COORDONNÉES BANCA                                                                                                    | AIRES               |                                                       |                     |                                           |                       |                           |
| VALABLE D 0 N*                                                                                                    | LIEU DE 0 DÉSIGNA   | TION 0                                                | C                   | OMPTE COURANT 0                           | DÉSIGNATION 0         |                           |
| 01.01.2013                                                                                                    | 1 UBS Swi           | tzerland AG                                           |                     |                                           |                       |                           |
|                                                                                                    |                     |                                                       |                     |                                           |                       |                           |
|                                                                                                    |                     |                                                       |                     |                                           |                       |                           |
|                                                                                                    |                     |                                                       |                     |                                           |                       |                           |
|                                                                                                    |                     |                                                       |                     |                                           |                       |                           |
|                                                                                                    |                     |                                                       |                     |                                           |                       |                           |
|                                                                                                    |                     |                                                       |                     |                                           |                       |                           |
|                                                                                                    |                     |                                                       |                     |                                           |                       |                           |
|                                                                                                    |                     |                                                       |                     |                                           |                       |                           |
|                                                                                                    |                     |                                                       |                     |                                           |                       |                           |
|                                                                                                    |                     |                                                       |                     |                                           |                       |                           |
| Nouveau Supprimer                                                                                                    |                     |                                                       |                     |                                           |                       | Filtre inactif            |
| Nouveau Supprimer                                                                                                    | 01.01.2013          |                                                       |                     |                                           |                       | Fitre inactif             |
| Nouveau Supprimer<br>Valable dès                                                                                                    | 01.01.2013          |                                                       |                     |                                           |                       | Filtre inactif            |
| Nouveau Supprimer<br>Valable dès<br>N° LPE                                                                                                    | 01.01.2013          | Compte courant                                        |                     | 0                                         |                       | Filtre inaciif            |
| Nouveau Supprimer<br>Valable dès<br>N° LPE                                                                                                    | 01.01.2013          | Compte courant                                        |                     | 0                                         |                       | Fitre inactif             |
| Nouveau Supprimer<br>Valable dès<br>N* LPE<br>Utiliser facture QR                                                                                 | 01.01.2013          | Compte courant                                        |                     | 0                                         |                       | Fibre inactif             |
| Nouveau Supprimer<br>Valable dès<br>Nº LPE<br>Utiliser facture QR<br>Remplacer LPE po                                                             | 01.01.2013          | Compte courant                                        |                     | 0                                         |                       | Fittre inactif            |
| Nouveau Supprimer<br>Valable dés<br>N* LPE<br>Utiliser facture QR<br>Remplacer LPE pr<br>N* LPE                                                   | 01.01.2013          | 1 Compte courant                                      |                     | 0                                         |                       | Filtre inactif            |
| Nouveau Supprimer<br>Valable dès<br>N° LPE<br>                                                                                                    | 01.01.2013          | Compte courant                                        |                     | 0                                         |                       | Fitre inactif             |
| Nouveau Supprimer<br>Valable dès<br>N° LPE<br>Utiliser facture QR<br>Remplacer LPE po<br>N° LPE<br>Remplacer LPE po                               | 01.01.2013          | Compte courant<br>LSV<br>0<br>DebiDirect              |                     | 0                                         |                       | Fibre inactif             |
| Nouveau Supprimer<br>Valable dès<br>M* LPE<br>Gemplacer LPE pr<br>M* LPE<br>Remplacer LPE pr<br>M* LPE                                            | 01.01.2013          | LSV<br>DebDirect                                      |                     | 0                                         |                       | Filtre inactif            |
| Nouvesu Supprimer<br>Valable des<br>Utiliser facture QR<br>Remplacer LPE pr<br>N° LPE<br>Remplacer LPE pr<br>N° LPE                               | 01.01.2013          | Compte courant<br>Compte courant<br>LSV<br>DebiDirect |                     | 0                                         |                       | Filtre inactit            |
| Nouvesu Supprimer<br>Valable dès<br>N° LPE<br>Utiliser facture QR<br>Remplacer LPE po<br>N° LPE<br>Remplacer LPE po<br>N° LPE<br>Remplacer LPE po | 01.01.2013          | Compte courant<br>LSV<br>DebDirect<br>0               |                     | 0                                         |                       | Fitre inacti              |

Programme Y11 Coordonnées bancaires dans la base des immeubles

Un lieu de paiement entreprise est indiqué par immeuble. Si le genre d'encaissement bulletin de versement BVR est défini sur le locataire alors, la procédure BVR attribuée au lieu de paiement entreprise est utilisée.

Si une nouvelle facture QR doit être imprimée, vous devez autoriser l'utilisation de la facture QR dans les coordonnées bancaires.

Si une procédure BVR est convertie en facture QR chez les clients, l'utilisateur peut décider d'adapter toutes les données de base. La case des coordonnées bancaires de l'immeuble est aussi cochée lors de la modification globale.

| v noi         | Numíro 77 🗘 Coopirative                                                                                                    |                                              |
|---------------|----------------------------------------------------------------------------------------------------|----------------------------------------------|
| riótairo      | Propriétaire                                                                                                    |                                              |
| ription       | DÉTAUS                                                                                                    |                                              |
| ription suppl | N*                                                                                                    | Constrative                                  |
| ices          | Adresse 77 Coopirative                                                                                                    | Place de la Gare 2C<br>CH - 2502 Biel/Bienne |
| uer procédur  | Indicatiours 0 0                                                                                                    |                                              |
| and whitelist | Type Coopérative -                                                                                                    |                                              |
| PF            |                                                                                                    | Passer à l'adre                              |
|               | Propriétaire Coopérative                                                                                                    |                                              |
|               | PARAMÈTRES COOPÉRATIVES                                                                                                    |                                              |
|               | Entracise 77 Cooperative Owner 9001 *                                                                                                    |                                              |
|               | Cotisation des membres 0.00 Proposition de comptes 1 ° Ir                                                                                                    | mmeuble locatif                              |
|               | Frais directicition 0.00 Hors TVA Document comptable 9                                                                                                    |                                              |
|               | Genres de contrat Part obligatoire                                                                                                    |                                              |
|               | N° C DÉSIGNATION C                                                                                                    | NACTIF 0                                     |
|               | 1                                                                                                    |                                              |
|               |                                                                                                    | Film insch!                                  |
|               | Coordonnées bancaires Encaissement / Décaissement                                                                                                    |                                              |
|               | VALABLE DĚS C Nº LPE C DĚSIGNATION C PALEVENT LPE RE<br>01 07 02 020                                                                                          | EMPLACÉ © N° LPE PAIEMENT ©                  |
|               |                                                                                                    |                                              |
|               | Toursa Suppose                                                                                                    | Film sact                                    |
|               | Novesu Supprint<br>Valabi dis 01.07.020 -                                                                                                    | Pile had?                                    |
|               | Noreau         Regimest           Valable das         61.07.2020           N*UPE         3                                                                    | The succe                                    |
|               | Novea         Septembrie           Valable dita         E1 57 2020           M'USC         3           Ubliant factors OR                                     | Fibe indiff                                  |
|               | Noves         Signmer           Valable des         01.07.000           M*LPE         0           Oklaser Bockers OR           Reprieder LPE poor varianerers | File Hadd                                    |

## 3.2.3.2 Programme 13 Base des propriétaires / Coopératives

Programme Y13 Coordonnées bancaires de la coopérative

Pour les coopératives, le LPE souhaité est défini pour chaque genre de contrat. On peut définir par genre de contrat si une facture QR ou un BVR doit être imprimé.

Dans la modification globale des Débiteurs, le paramètre "Utiliser facture QR" est défini par genre de contrat.

## 3.2.3.3 Programme 12 Base des locataires / Relation contractuelle

| APPORT CONTRACTUE                                                                                                    | L                                                                                                    |                                                                      |                        |            |
|----------------------------------------------------------------------------------------------------|----------------------------------------------------------------------------------------------------|----------------------------------------------------------------------|------------------------|------------|
| externe                                                                                                    |                                                                                                    |                                                                      |                        |            |
| interne                                                                                                    | 5                                                                                                    | Nº débiteur                                                          | 14 Hugentobler, Dennis |            |
| propriétaire                                                                                                    | 4                                                                                                    | Remplacer adr. de c                                                  | 14                     |            |
| STWEG Bahnhofstra:<br>Bahnhofstrasse 2<br>CH - 9000 St. Gallen                                                                                                    | sse                                                                                                    | Dennis Hugentobler<br>STWEG Bahnhofstrasse 2<br>CH - 9015 St. Gallen |                        |            |
|                                                                                                    | Passer à l'adresse                                                                                                    | Passer à                                                             | l'adresse              |            |
|                                                                                                    |                                                                                                    |                                                                      |                        |            |
| VALABLE D 0 N*                                                                                                    | LIEU DE 0 DÉSIGNATION 0<br>3 UBS AG                                                                                                    | COMPTE COURANT ©                                                     | DÉSIGNATION 0          |            |
| VALABLE D 0 N*<br>01.07.2020                                                                                                    | UEU DE 0 DÉSIGNATION 0<br>3 UBS AG                                                                                                    | COMPTE COURANT \$                                                    | désignation ¢          |            |
| VALABLE D C N*<br>01.07.2020<br>Nouveau Supprimer                                                                                                    | LIEU DE 0 DÉSIGNATION 0<br>3 UBS AG                                                                                                    | COMPTE COURANT 0                                                     | DÉSIGNATION ≎          | Fitre ine  |
| VALABLE D ¢ N*<br>D1.07.2020<br>Nouveau Supprimer<br>/alable dès                                                                                                    | LIEU DE ○ DÉSIGNATION ○<br>3 UBS AG                                                                                                    | COMPTE COURANT ¢                                                     | désignation ≎          | Fitre ina  |
| VALABLE D ¢ N*<br>01.07.2020<br>Nouveau Supprimer<br>/alable des<br>I* LPE                                                                                                    | UEU DE ○ DÉSIGNATION ○<br>3 UBS AG<br>01.07.2020 -<br>3 © Compte couran                                                                                                    | COMPTE COURANT \$                                                    | désignation ≎          | Fitre in   |
| VALABLE D ¢ N*<br>01.07.2020<br>Neuveau Supprimer<br>//alable dés<br>I* LPE<br>2] Utiliser facture QR                                                                                  | UEU DE 0 DÉSIGNATION 0<br>3 UES AG<br>01.07.2020 •<br>3 © Compte courant                                                                                                    | t 0                                                                  | DÉSIGNATION ¢          | Filtre int |
| VALABLE D ¢ N*<br>01.07.2020<br>Nouveau Supprimer<br>//alable dés<br>I* LPE<br>] Utiliser facture QFR<br>] Remplacer LPE p                                                             | UEU DE 0 DÉSIGNATION 0<br>3 UES AG<br>01.07.2020<br>3 0 Compte courant<br>our recouvrement direct LSV                                                                                             | COMPTE COURANT \$                                                    | DÉSIGNATION ¢          | Filtre in  |
| VALABLE D ¢ N*<br>01.07.2020<br>Nouveau Supprimer<br>//alable dés<br>I* LPE<br>] Utiliser facture QF<br>] Remplacer LPE p<br>I* LPE                                                    | UEU DE 0 DÉSIGNATION 0<br>3 UBS AG<br>01.07.2020<br>3 Compte courant<br>our recouvrement direct LSV<br>0                                                                                          | COMPTE COURANT \$                                                    | DÉSIGNATION ¢          | Fittre inc |
| VALABLE D ¢ N*<br>01.07.2020<br>Nouveau Supprimer<br>/alable dés<br>Y LPE<br>? Utiliser facture QF<br>Remplacer LPE p<br># LPE<br>Remplacer LPE p<br>Remplacer LPE p                   | LIEU DE 0 DÉSIGNATION 0<br>3 UBS AG<br>01.07.2020<br>3 Compte courant<br>our recouvrement direct LSV<br>0<br>our recouvrement direct DebiDirect                                                   | COMPTE COURANT \$                                                    | DÉSIGNATION O          | Fitte in   |
| VALABLE D ○ N*<br>01.07.2020<br>Nouveau Supprimer<br>Valable děs<br>N* LPE<br>☑ Utiliser facture QR<br>□ Remplacer LPE p<br>N* LPE<br>□ Remplacer LPE p<br>N* LPE                      | LIEU DE 0 DÉSIGNATION 0<br>3 UBS AG<br>01.07.2020<br>3 Compte courant<br>courrecouvrement direct LSV<br>0 courrecouvrement direct LSV<br>0 course direct DebiDirect<br>0 course direct DebiDirect | COMPTE COURANT \$                                                    | DÉSIGNATION O          | Fitre in   |
| VALABLE D ○ N*<br>01.07.2020<br>Nouveau Supprimer<br>Valable děs<br>N* LPE<br>✓ Utiliser facture QR<br>□ Remplacer LPE p<br>N* LPE<br>□ Remplacer LPE p<br>N* LPE<br>□ Remplacer LPE p | LIEU DE 0 DÉSIGNATION 0<br>3 UBS AG<br>01.07.2020<br>3 Compte courant<br>our recouvrement direct LSV<br>0 compte courant<br>our recouvrement direct DebiDirect<br>0 coursements                   | t.                                                                   | DÉSIGNATION O          | Fitre in   |

Programme Y12 Remplacer coordonnées bancaires par relation contractuelle

Dans certains cas, le LPE est remplacé sur la relation contractuelle. C'est pourquoi il est possible de définir, sur les coordonnées bancaires, si une facture QR ou un BVR doit être imprimé.

Dans la modification globale des Débiteurs, le paramètre "Utiliser facture QR" est défini dans les coordonnées bancaires remplacées sur la relation contractuelle.

## 3.2.3.4 Programme 251 Création bulletins de versement

| DOMAINE DE GE                                                                         | STION                                                                                 |
|---------------------------------------------------------------------------------------|---------------------------------------------------------------------------------------|
| Intervalle:                                                                           | [Tous]                                                                                |
|                                                                                       |                                                                                       |
| Intervalle:                                                                           | [Tous]                                                                                |
| Que non assuj                                                                         | ettis                                                                                 |
| ○ Que assujettis                                                                      |                                                                                       |
| O Que assujettis                                                                      | TS                                                                                    |
| Que assujettis     ORDRES PERMANEN     Éditer un bullet                               | ITS                                                                                   |
| Que assujettis<br>ORDRES PERMANEN<br>Éditer un bullet<br>Imprimer ordre               | ITS<br>in de versement pour ordre permanent<br>permanent que pour adaptation de loyer |
| Que assujettis                                                                        | ITS<br>in de versement pour ordre permanent<br>permanent que pour adaptation de loyer |
| Que assujettis ORDRES PERMANEN  Éditer un bullet Imprimer ordre  STATUT CONTRAT  Tous | ITS<br>in de versement pour ordre permanent<br>permanent que pour adaptation de loyer |

Si un LPE est passé à la facture QR, il peut être souhaitable que les locataires ayant l'ordre permanent comme procédure d'encaissement reçoivent une nouvelle facture QR, afin qu'ils puissent adapter leur ordre de paiement.

Pour cela, il faut activer le paramètre "Editer un bulletin de versement pour ordre permanent" lors de la prochaine impression des bulletins de versement. Tous les locataires ayant l'ordre permanent comme procédure d'encaissement reçoivent ainsi une nouvelle facture QR.

# 3.3 Traiter les paiements

Le programme 214 "Import des paiements électroniques" sous "Attribution des adhérents" a été étendu pour l'IBAN QR et la notification de la Référence créancier. Il existe désormais quatre options supplémentaires pour la saisie des participants. Selon la logique de l'écriture collective, une banque peut notifier les confirmations de quatre manières différentes. Ces quatre possibilités peuvent être saisies dans le programme 214 "Import des paiements électroniques". Si aucune règle n'a encore été saisie au moment du traitement des encaissements, l'assistant s'ouvre automatiquement (comme auparavant).

| QR IBAN                    | -> CH4431999123000889012        |
|----------------------------|---------------------------------|
| QR IBAN / ID BVR           | -> CH4431999123000889012/123456 |
| IBAN                       | -> CH2881284000003091149        |
| IBAN / SCOR Positions 5-10 | -> CH2881284000003091149/123456 |

# 4. Lecture des factures QR dans Abacus

# 4.1 Prérequis

La version Abacus v2018 (SP du 20.09.2019) ou plus récent doit être installée. Si vous recevez les nouveaux bulletins de versement mais que vous ne disposez pas encore d'une version compatible, veuillez contacter le responsable Abacus de votre entreprise ou votre partenaire Abacus afin de coordonner la mise à jour de votre installation. Tant que votre version n'est pas compatible, le paiement d'une facture QR doit être effectué manuellement dans l'E-Banking, car les nouvelles informations de paiement ne peuvent être indiquées ni sur le document créancier, ni dans les données de base.

# 4.2 Généralités

Il existe plusieurs façons de saisir les factures fournisseurs dans Abacus. La reconnaissance automatique des données est encore plus facile avec le bulletin de versement QR, car diverses informations du code QR peuvent être lues grâce à l'option AbaScan. Les informations sont les suivantes :

- Adresse du bénéficiaire (nom, rue, code postal/ville)
- Données du compte du bénéficiaire
- Adresse personne soumise au paiement
- Monnaie / montant
- Informations supplémentaires
- Informations Swico

Nous vous recommandons l'option "Numérisation de documents", si AbaScan n'est pas inclus dans votre paquet de licences et que vous souhaitez traiter automatiquement les factures fournisseurs à l'avenir.

Si vous travaillez avec un lecteur optique, vérifiez la possibilité de lire les bulletins de versement QR comme décrit au point 4.3.

La saisie manuelle est toujours possible.

# 4.3 Saisie des factures dans la Comptabilité des créanciers

### 4.3.1 Saisie des factures avec AbaScan ou l'option "Numérisation de documents"

Si vous travaillez avec AbaScan, la saisie fonctionne comme auparavant. Le fournisseur peut être trouvé de manière plus fiable grâce au code QR. Le montant est également clairement identifiable.

Si le fournisseur n'existe pas encore dans le système, la fenêtre de saisie rapide s'affiche automatiquement. La proposition relative à l'adresse du fournisseur est également lue à partir du code QR. Cela devrait faciliter la création et la mise à jour de l'adresse des fournisseurs.

Si un fournisseur existant est trouvé, mais que le chemin de paiement selon la facture QR n'existe pas encore, il peut être complété directement pour le fournisseur sélectionné. Les champs sont remplis automatiquement et les données doivent seulement être contrôlées puis confirmées.

| Choisir les fournisseurs |                                                                                                    |                                 |          |             |                |       |            |        |         |   |
|--------------------------|----------------------------------------------------------------------------------------------------|---------------------------------|----------|-------------|----------------|-------|------------|--------|---------|---|
| Choisir les fourniss     | eurs                                                                                                  |                                 |          |             |                |       |            |        |         |   |
| Plusieurs fournisseurs   | ont été trouvés pour le numéro d'a                                                                    | dhérent du builetin de versemen | t.       |             |                |       |            |        |         |   |
| Nº FR C Nº ADR           | O ABRÉVIATION O Nº BÉR                                                                                | L. O GENRE _ O COMPTE :         | PRÉNOM C | NOM 0       | ADRESSE 0      | NPA 0 | LIEU O     | PAYS 0 | N. 0 D. | 0 |
| 3                        | 4 SWISSCOM AG                                                                                         | 0 N/A                           |          | Swisscom AG | Bahnhofplatz 2 | 9001  | St. Gallen | CH     | 0       |   |
|                          |                                                                                                    |                                 |          |             |                |       |            |        |         |   |
|                          |                                                                                                    |                                 |          |             |                |       |            |        |         |   |
|                          |                                                                                                    |                                 |          |             |                |       |            |        |         |   |
| CHEMIN DE PAIEMENT       |                                                                                                    |                                 |          |             |                |       |            |        |         |   |
| Genre                    | IBAN QR                                                                                               |                                 | ~        |             |                |       |            |        |         |   |
| Compte                   | CH84 3070 0000 8545                                                                                   | 7937 4                          |          |             |                |       |            |        |         |   |
| N* clearing              | 30700                                                                                                 |                                 |          |             |                |       |            |        |         |   |
|                          | Zürcher Kantonalbank<br>ICH - 8010 Zürich                                                             | adamfi                          |          |             |                |       |            |        |         |   |
| Banque                   | Cleaning: 30700 (Switz<br>ID Swift: ZKBIOCHZZ80<br>N° téléphone: 044-293                              | A<br>93.92                      |          |             |                |       |            |        |         |   |
| Banque                   | Cleaning, 30700 (Svetz<br>ID Swift, ZKB/CCH2280<br>N° téléphone: 044 293<br>in de paiement par défaut | A<br>13 93                      |          |             |                |       |            |        |         |   |

Programme K11 Saisie des factures / Sélectionner fournisseur, y compris le chemin de paiement

Il n'est pas nécessaire d'ouvrir la base des fournisseurs et de saisir manuellement les données.

Le système vérifie que l'adresse du fournisseur enregistrée dans Abacus et celle contenue dans le code QR concordent. Si ce n'est pas le cas, une mise à jour de l'adresse est proposée. Nous vous recommandons d'enregistrer l'adresse selon le bulletin de versement.

Certains établissements financiers vérifient que l'adresse du paiement correspond à celle du compte bancaire. Si ce n'est pas le cas, le paiement pourrait être rejeté.

| Aodification              | reconnue<br>ns des données adresses du document ( | ont été reconnues |               |                 |
|---------------------------|---------------------------------------------------|-------------------|---------------|-----------------|
| ADRESSE DOCU              | MENT RECONNUE                                     |                   | ADRESSE SELON | DONNÉES DE BASE |
| Nom<br><sup>P</sup> rénom | Swisscom AG                                       |                   | Nom<br>Prénom | Swisscom AG     |
| Rue                       | Neugasse                                          | <b>(</b> )        | Rue           | Bahnhofplatz    |
| 4°                        | 26                                                |                   | N°            | 2               |
| IPA                       | 9001                                              |                   | NPA           | 9001            |
| ieu                       | St. Gallen                                        |                   | Lieu          | St. Gallen      |

Programme K11 Saisie des factures / Actualisation d'adresse

Si vous ne souhaitez pas que la demande de mise à jour de l'adresse soit affichée pour le fournisseur, vous pouvez cocher la case "Désactiver la demande pour ce fournisseur". Cette case peut également être cochée/décochée dans la Base des fournisseurs.

| <ul> <li>D Rese des fournisses: ABACIS DEMOIP<br/>Fournisseur Edition Aperça Choix-barre</li> </ul> | mini milan Alera 2                                                                                                    | - ¤ ×                |
|----------------------------------------------------------------------------------------------------|----------------------------------------------------------------------------------------------------|----------------------|
| <ul> <li>Armake teleptonique sur 60 Mesque de sui</li> </ul>                                        | ie Base des fournisseurs                                                                                                    | (O) to rem programme |
| Données de base 👻                                                                                   | Atrivator MATTER & SO & ATT                                                                                                    | asse [2]]            |
| Teamisseet                                                                                          | March & Challers - Children - Children                                                                                                    |                      |
| Quick Info                                                                                          | Manuer & Schwarz, Centrology Description - Efficiency - Complement                                                                             |                      |
| Chemina de palement                                                                                 | Artiste Monatraccio Propissionis Propietes Competition                                                                                         |                      |
| Amshutions des comples                                                                              | - PROPERTING CARDING INVOLVENTION                                                                                                    |                      |
| Notes                                                                                               | Inactif dis is                                                                                                    |                      |
| Denser v                                                                                            | N° faurisseur por GA                                                                                                    |                      |
| Doamer                                                                                              | Supporter aprés 2 🔅 Arrele                                                                                                    |                      |
|                                                                                                    | Désactiver la domonde pour la mise à jour de l'adresse                                                                                         |                      |
|                                                                                                    | ANS                                                                                                    |                      |
|                                                                                                    | Avits par Pagnari                                                                                                    |                      |
|                                                                                                    | Sumin Galante                                                                                                    |                      |
|                                                                                                    |                                                                                                    |                      |
|                                                                                                    |                                                                                                    |                      |
|                                                                                                    | LMITE DE CRÉDIT                                                                                                    |                      |
|                                                                                                    | Garra da landa -                                                                                                    |                      |
|                                                                                                    | I Lents or MD AND AND Contraction St could ser human                                                                                           | or DA                |
|                                                                                                    | CLASSER GALTON DES FOURNIESEURS                                                                                                    |                      |
|                                                                                                    | Compensation PD and debler active                                                                                                    |                      |
|                                                                                                    | Hintglicht Admiss da deliterar da congenation: Oklahor sterpenablen                                                                            | 10                   |
|                                                                                                    | O ADDROATON DRI POURNOBRI PO                                                                                                    |                      |
|                                                                                                    | Patticipants + Dusiness                                                                                                    |                      |
|                                                                                                    | O ADDECATION DED FOURNABEURD                                                                                                    |                      |
|                                                                                                    | Occolectair: 1928) [] Software<br>♥ ]] Sometantiassioney Reference<br>♥ ]] 1 Sometantiassioney Reference<br>♥ ]] 1 Software<br>♥ ]] 1 Software |                      |
| Alemanication                                                                                       |                                                                                                    |                      |

Programme K31 Base des fournisseurs / Propriétés

#### 4.3.2 Saisie des documents avec le lecteur optique

Une liste de lecteurs optiques testés avec Abacus est fournie dans le chapitre 5.

La première étape consiste à saisir le nouveau chemin de paiement dans le programme 31 "Base des fournisseurs", afin que l'argent soit versé sur le bon compte. La saisie du chemin de paiement peut toujours se faire à l'aide du lecteur optique.

Vous pouvez ensuite, comme d'habitude, travailler avec ce lecteur dans le programme K11 "Saisie des factures". Les données du code QR sont proposées lors de la saisie.

### 4.3.3 Saisie manuelle des documents

Les documents peuvent toujours être saisis manuellement. Toutes les informations sont imprimées à côté du code QR et peuvent être saisies comme auparavant.

#### Attention

En particulier dans le cas d'une saisie manuelle, il y a une forte probabilité qu'un "ancien chemin de paiement" (numéro d'adhérent BVR) soit utilisé avec la nouvelle ligne de référence QR.

Vérifiez toujours l'exactitude du chemin de paiement utilisé. Dans le cas contraire, le paiement peut être transféré au mauvais destinataire.

## 4.4 Gestion des commandes Achat

Dans le domaine achat, les factures QR peuvent également être importées avec le lecteur optique ou via le menu "Edition" Importer doc. depuis fichier PDF".

Les champs "N° adhérent" (BKO.ESRTNR), "N° référence BVR" (BKO.REF\_NR) et "Montant référence BVR" (BKO.REF\_BETRAG) sont remplis sur la commande fournisseur.

# 4.5 Saisie du document dans Electronic Banking

### 4.5.1 Saisie des documents avec AbaScan ou avec "Numérisation de documents"

La saisie fonctionne comme auparavant si vous travaillez avec AbaScan. Vous pouvez trouver le fournisseur, plus facilement, grâce au code QR. Le montant est également facilement identifiable.

Un fournisseur ne doit pas nécessairement être disponible dans les données de base de l'Electronic Banking. Les données sont transmises ici dans les champs prévus à cet effet. L'utilisateur peut ensuite actualiser les données de base ou saisir un paiement unique.

| Ordre     240     Standard     Texte       ComPTE / IBAN     Catégorie     Q       CH30 0900 0000 9017 2547 7     Q     Portons       CH30 0900 0000 9017 2547 7     Q     Actualiser donn. de base     SWIFT       DÉTAIL DE PALEMENT     DESTINATAIRE     Paiement salaire     Paiement u       DESTINATAIRE     N° clearing par défaut     POFICHBEXXX     Q       Nom     Nom     Nom     Schreinerei Angelegenhei     DÉTAIL DE PALEMENT       Pays     NPA     Lieu     DéTAIL PALEME     Mont. MB       Pays     NPA     Lieu     CH 3030     Bern       Infos de paiement     Instructions bancaires     DÉTAIL DOCUMENT     RAPPORT RÉGI       Mont. MB     1500.00     Pays     Code                                                                                                    | Compte de                                    | e débit    | 1 0 UB             | S CHF SG | Valeur 06.03.2020 v                                  |              |           |  | N° paieme | nt              | 0            | _                                        |                       |          |
|----------------------------------------------------------------------------------------------------|----------------------------------------------|------------|--------------------|----------|------------------------------------------------------|--------------|-----------|--|-----------|-----------------|--------------|------------------------------------------|-----------------------|----------|
| COMPTE / IBAN CH30 0900 0000 9017 2547 7 CH30 0900 0000 9017 2547 7 CH30 0900 0000 9017 2547 7 CH30 0900 0000 9017 2547 7 CH30 0900 0000 9017 2547 7 CH30 0900 0000 9017 2547 7 CH30 0900 000 9017 2547 7 CH30 0900 000 9017 2547 CH30 0000 000 000 000 000 000 000 000 000                                                                                                    | Ordre                                        |            | 240 🗘 Sta          | andard   | Texte<br>Catégorie                                   |              |           |  |           |                 |              | ٩                                        |                       |          |
| CH30 0900 0000 917 2547 7 CH30 0900 0000 917 2547 7   DÉTAIL DE PAIEMENT   DÉTAIL DE PAIEMENT   DESTINATAIRE   N°   Chaing par défaut   POFICHBEXXX   POFICHBEXXX   Nom   Schreimerei Angelegenhei   PostFinance AG   Rue   Rue   Ningerstrasse   22   Pays   Pays   NPA   Lieu   CH   9300   Wittenbach   Infos de paiement   Infos de paiement   Infos de paiement     Nom     DÉTAIL DOCUMENT   Pays   NPA   Lieu   CH   3030   Bern   DÉTAIL DOCUMENT   RAPPORT RÉGI   Notant   1500.00   Mont. MB   1500.00   Code                                                                                                    | COMPTE / I                                   | IBAN       |                    |          |                                                      |              |           |  |           | OPTIONS         |              |                                          |                       |          |
| DÉTAIL DE PAIEMENT   ESTINATAIRE   BANQUE DU DESTINATAIRE   N° clearing par défaut   PORCHBEXXX   Nom   Schreinerei Angelegenhei   PostFinance AG   Rue   N°   Pays   Pays   NPA   Lieu   CH   9300   Wittenbach   Infos de paiement     Infos de paiement     Infos de paiement <td< td=""><td>CH30 09</td><td>00 0000 90</td><td>17 2547 7</td><td>٩</td><td></td><td></td><td></td><td></td><td></td><td>Actualis</td><td>ser donn. de</td><td>base</td><td>SWIFT</td><td></td></td<>                                                                                                    | CH30 09                                      | 00 0000 90 | 17 2547 7          | ٩        |                                                      |              |           |  |           | Actualis        | ser donn. de | base                                     | SWIFT                 |          |
| DestinatAIRE       BANQUE DU DESTINATAIRE       URGENCE       TRANSFERMÁR         Nom       Nom       Standard       Image Composition of the standard of the standard of the s | DÉTAIL DE                                    | PAIEMENT   |                    |          |                                                      |              |           |  |           | Paieme          | nt salaire   |                                          | Paiement urger        | nt       |
| Iom     Nom       Schreinerei Angelegenhei     Nom       Schreinerei Angelegenhei     PostFinance AG       Rue     N°       Holzstrasse     22       Mingerstrasse     20       Pays     NPA       CH     3030       Bern     DétAll DOCUMENT       Date     06.03.2020       Mont. MB     1500.00       Montant     1500.00       Cours     100.000000                                                                                                    | DESTINATAIRE                                 |            |                    |          | BANQUE DU DESTINATAIRE     N     Clearing par défaut |              |           |  |           |                 |              |                                          | TRANSFERWÄHRUNG       |          |
| Nom     Nom       Schreinerei Angelegenhei     PostFinance AG       Rue     N°       Rue     N°       PostFinance AG       Rue     N°       Partagé (standard)       Partagé (standard) </td <td colspan="4"></td> <td colspan="4">POFICHBEXXX</td> <td colspan="3">Standard</td> <td>() () () () () () () () () () () () () (</td> <td></td>                                                                                                    |                                              |            |                    |          | POFICHBEXXX                                          |              |           |  | Standard  |                 |              | () () () () () () () () () () () () () ( |                       |          |
| Rue     N*       Rue     N*       Mingerstrasse     20       Pays     NPA       Lieu     Pays       Pays     NPA       Infos de paiement     Instructions bancaires       Montant     1'500.00       Mont. MB     1'500.00       Cours     100 000000                                                                                                    | Nom<br>Schreinerei Angelegenhei              |            |                    |          | PostFinance AG                                       |              |           |  |           | 5040            |              |                                          |                       |          |
| Holzstrasse     22     Mingerstrasse     20     Partagé (standard)     Mont: MB       Pays     NPA     Lieu     Pays     NPA     Lieu       CH     9300     Wittenbach     CH     3030     Bern     DÉTAIL DOCUMENT     RAPPORT RÉG       Infos de paiement     Instructions bancaires     Instructions bancaires     Date     06.03.2020     Répartition       Mont. MB     1'500.00     Mont. MB     1'500.00     Pays       Course     100.000000     Toto 000000     Toto 000000                                                                                                    | Rue                                          | 5 5        | N°                 |          | Rue                                                  | Rue N°       |           |  |           |                 |              |                                          | 1/2000                |          |
| Pays     NPA     Lieu     Pays     NPA     Lieu       CH     9300     Wittenbach     CH     3030     Bern     DéTAIL DOCUMENT     RAPPORT RÉG       Infos de paiement     Instructions bancaires     Montant     1'500.00     Pays       Mont. MB     1'500.00     Code                                                                                                    | Holzstras                                    | sse        | 22                 |          | Minge                                                | erstrasse    |           |  | 20        | Partagé (s      | tandard)     | ×                                        | Mont_MB               | 1'500.00 |
| Infos de paiement     Instructions bancaires       Montant     1'500.00       Mont. MB     1'500.00       Code                                                                                                    | Pays N                                       | PA         | Lieu<br>Wittenbach |          | Pays                                                 | NPA          | Lieu      |  |           | DÉTAIL DOCUMENT |              |                                          | RAPPORT RÉGLEMENTAIRE |          |
| Montant         1'500.00         Pays           Mont. MB         1'500.00         Code                                                                                                    | Infos o                                      | de paiemen | t                  |          |                                                      | structions b | ancaires  |  |           | Date            | 06.03.202    | 0                                        | Répartition           |          |
| Mont. MB 1'500.00 Code                                                                                                    |                                              |            |                    |          |                                                      |              |           |  |           | Montant         |              | 1'500.00                                 | Pays                  |          |
| Cours 100.00000                                                                                                    |                                              |            |                    |          |                                                      |              |           |  |           | Mont. MB        |              | 1'500.00                                 | Code                  |          |
| Ligne de référence         Chèque           RF830000000000001100         Chèque                                                                                                    | Ligne de référence<br>RF83000000000000001100 |            |                    |          | Chèque                                               |              |           |  | Cours     | 1               | 00.000000    |                                          |                       |          |
|                                                                                                    |                                              |            |                    |          |                                                      | louge ne b   | arometti. |  |           |                 |              |                                          |                       |          |

Programme E111 Saisie des paiements / Paiement bancaire

## 4.5.2 Saisie des paiements avec le lecteur optique

Une liste de lecteurs optiques testés avec Abacus est fournie dans le chapitre 5.

Dans le programme E111, le champ "Compte bénéf." doit être sélectionné (point 1) afin de pouvoir travailler avec un lecteur optique. Si tel est le cas, le code QR peut être scanné avec un lecteur optique. Les données sont traitées, le bulletin de versement blanc est ouvert et les données du code QR sont remplies dans le champ correspondant (point 2).

| LO LP          |                        |                                                |                          |              |                  |                |                 |          |  |
|----------------|------------------------|------------------------------------------------|--------------------------|--------------|------------------|----------------|-----------------|----------|--|
| isie des paiem | Saisie des paiements   |                                                |                          |              |                  |                |                 |          |  |
| ssier 1.       | Compte ben             |                                                | ) 🖭 🛲 💦                  |              |                  |                |                 |          |  |
| nal des paiem  | Affichage Afficher tou | is les paiements en suspens                    |                          |              |                  |                |                 |          |  |
|                | PAIEMENTS 2.           | Paiement bancaire                              |                          |              |                  |                |                 | >        |  |
|                | ID ORDRE NOM DE        |                                                |                          |              |                  |                |                 |          |  |
|                |                        | Compte de débit 1 UBS CHF SG                   | Valeur                   | 06.03.2020 - | N° paiemer       | . 0            | -               |          |  |
|                |                        | Ordre 240 Standard                             | Texte                    |              |                  |                |                 |          |  |
|                |                        |                                                | Catégorie                |              |                  | 9              |                 |          |  |
|                |                        | COMPTE / BAN                                   |                          |              |                  |                |                 |          |  |
|                | POSITIONS              | CH30 0900 0000 9017 2547 7                     |                          |              | ar dean de base  | D SWIET        |                 |          |  |
|                | PAIEM Nº DE DATE       |                                                |                          | Actualis     | er donn, de base | L] SWET        |                 |          |  |
|                |                        | DÉTAIL DE PRIEMENT                             |                          | [] Paleme    | nt salarre       | Palement urgen | t               |          |  |
|                |                        | DESTINATAIRE                                   | BANQUE DU DESTINATAIRE - |              | URGENCE          |                | TRANSFERMÄHRUN  | 10       |  |
|                | Nouveau Supprimer      |                                                | POFICHBEXXX              | Q.           | Standard         |                | ÷ 0,            |          |  |
|                | A1107                  | Nom                                            | Nom                      |              |                  |                |                 |          |  |
|                | SHIPE .                | Schreinerei Angelegenhei                       | PostFinance AG           | 404          | FRAIS            |                | DÉTAIL PAIEMENT |          |  |
|                | Compte debit Co        | Holzstrasse 22                                 | Mingerstrasse            | 20           | Partagé (st      | landard)       | Mont. MB        | 1'500.00 |  |
|                | 0                      | Pays NPA Lieu                                  | Pays NPA Lieu            |              | DÉTAIL DOCU      | JMENT          | RAPPORT RÉGLEME | INTAIRE  |  |
|                | 0 1 1 0                |                                                | Detructions hand sizes   |              | Date             | 06.03.2020     | Répartition     |          |  |
|                | Texte d'écriture       |                                                |                          |              | Montant          | 1500.00        | Paye            |          |  |
|                | Texte d'écriture 2     |                                                |                          |              | Mont. MB         | 1500.00        | Code            |          |  |
|                | 0                      |                                                |                          |              | Cours            | 100.000000     |                 |          |  |
|                | U                      | Cigne de référence<br>RF8300000000000000001100 | [] Chèque                |              |                  |                |                 |          |  |
|                |                        |                                                | []] Ordre de palament    |              |                  |                |                 |          |  |
|                |                        | MONTANT                                        |                          |              |                  |                |                 |          |  |

Programme E111 Saisie des paiements / Paiement bancaire

## 4.5.3 Saisie manuelle des paiements

Les paiements peuvent toujours être saisis manuellement. Toutes les informations sont imprimées sur le bulletin de versement et peuvent être saisies comme auparavant.

Pour ce faire, ouvrez le bulletin de versement blanc dans le programme E111. Vous devez saisir un numéro de compte dans le champ "Compte/IBAN" ou sélectionner le bénéficiaire dans la liste F4. Ensuite, les champs s'affichent en fonction du type de compte choisi (un IBAN QR affiche d'autres champs qu'un numéro de compte ou un IBAN).

#### Exemple IBAN QR :

Il est obligatoire de saisir une ligne de référence de 27 positions pour un IBAN QR. Dans le cas contraire, le paiement ne pourra pas être envoyé.

| ompte de debit      |            | CHF SG   |          | Va       | leur           | 06.03.2020      | *   | N <sup>e</sup> paieme | nt.               |      |               |                |       |
|---------------------|------------|----------|----------|----------|----------------|-----------------|-----|-----------------------|-------------------|------|---------------|----------------|-------|
| Ordre               | 240 🗘 Star | idard    |          | Tex      | xte<br>tégorie |                 |     |                       |                   | ٩    |               |                |       |
| COMPTE / IBAN       |            |          |          |          |                |                 |     | OPTIONS               |                   |      |               |                |       |
| CH84 3070 0000 8    | 549 7937 4 | Q IBAN Q | R avec   | numéro   | de référen     | ce de 27 positi | ons | Actualis              | ser donn. de base |      | SWIFT         |                |       |
| ÉTAIL DE PAIEMENT   |            |          |          |          |                |                 |     | Paieme                | nt salaire        |      | Daiement u    | rgent          |       |
| DESTINATAIRE BANQU  |            |          |          |          |                |                 |     |                       | URGENCE           |      |               | RUNG           |       |
|                     |            | Z        | KBKCH    | IZZ80A   | aut            |                 | Q   | Standard              |                   |      |               | 1              |       |
| lom                 |            | No       | m        |          |                |                 |     |                       |                   |      |               |                |       |
| Swisscom AG         |            | C. Z     | ürcher I | Kantonal | bank           |                 |     | FRAIS                 |                   |      | DÉTAIL PAIEME | NT             |       |
| tue<br>Bahnhofplatz | 2          | R        | le       |          |                | N=              |     | Partagé (s            | tandard)          |      | Mont. MB      | 26             | 67.25 |
| ays NPA             | Lieu       | Pa       | iys N    | IPA      | Lieu           |                 |     |                       | IN CASE           |      |               | PARTA PER APPE |       |
| CH 9001             | St. Gallen | C        | н        | 8010     | Zürich         |                 |     | DETAIL DOC            | UMENT             |      | RAPPORT REG   | LEMENTAIRE     |       |
| Infos de paieme     | ent        |          | Instru   | ctions b | ancaires       |                 |     | Date                  | 06.03.2020        |      | Répartition   |                |       |
|                     |            |          |          |          |                |                 |     | Montant               | 26                | 7.25 | Pays          |                |       |
|                     |            |          |          |          |                |                 |     | Mont. MB              | 26                | 7.25 | Code          |                |       |
| Ligne de référer    | nce        |          |          |          |                |                 |     | Cours                 | 100.00            | 0000 |               |                |       |

#### Exemple IBAN :

Il n'est pas obligatoire de saisir une ligne de référence pour un IBAN ou un numéro de compte. Toutefois, si vous recevez une ligne de référence structurée d'un fournisseur, vous pouvez l'indiquer dans le champ prévu à cet effet. Exemple d'une ligne de référence structurée : RF6353000056789012340

| Compte de débit<br>Ordre | 1 0<br>240 0 | UBS CHF SG<br>Standard |       | Va<br>Tex    | leur<br>de | 06.03.2020 | Ŷ       | N <sup>a</sup> paieme | st [             | 0              |                 |        |
|--------------------------|--------------|------------------------|-------|--------------|------------|------------|---------|-----------------------|------------------|----------------|-----------------|--------|
|                          |              |                        |       | Ca           | tégorie    |            |         |                       |                  | ٩              |                 |        |
| COMPTE / IBAN            |              |                        |       |              |            |            | _       | OPTIONS               |                  |                |                 |        |
| CH63 0078 1619 6         | 649 7200 0   | Q                      |       |              |            |            |         | C Actualis            | er donn. de base |                | SWIFT           |        |
| DÉTAIL DE PAIEMENT       |              |                        |       |              |            |            |         | Paieme                | nt salaire       |                | Paiement urgent |        |
| ESTINATAIRE              |              | BANQUE DU DESTINATAIRE |       |              |            |            | URGENCE |                       |                  | TRANSFERWÄHRUN | G               |        |
|                          |              |                        | KBSC  | GCH22XXX     | raut       |            |         | Standard              |                  | -              | [ ] Q           |        |
| Vom                      |              |                        | Nom   |              |            |            |         |                       |                  |                |                 |        |
| Abacus Immobilier        | SA           |                        | St. G | aller Kanton | albank     |            |         | FRAIS                 |                  |                | DÉTAIL PAIEMENT |        |
| Rue<br>Place de la Gare  |              | N°<br>2c               | Rue   |              |            | N*         |         | Partagé (s            | andard)          | -              | Mont. MB        | 120.0  |
| Pays NPA                 | Lieu         |                        | Pays  | NPA          | Lieu       |            |         |                       |                  |                |                 |        |
| CH 2501                  | Biel/Bienne  |                        | CH    | 9001         | St. Ga     | illen      |         | DETAIL DOCI           | JMENT            |                | RAPPORT REGLEME | NTAIRE |
| Infos de paieme          | int          |                        | In:   | structions b | ancaires   |            |         | Date                  | 06.03.2020       |                | Répartition     |        |
|                          |              |                        |       |              |            |            |         | Montant               | 12               | 20.00          | Pays            |        |
|                          |              |                        |       |              |            |            |         | Mont. MB              | 12               | 20.00          | Code            |        |
|                          |              |                        |       |              |            |            |         | Cours                 | 100.00           | 0000           |                 |        |
| Ligne de reteren         | ce           |                        |       | Cheque       |            |            |         |                       |                  |                |                 |        |

# 5. Lecteur optique pour les factures QR

# Situation au 06.10.2020

Testé et validé par Abacus :

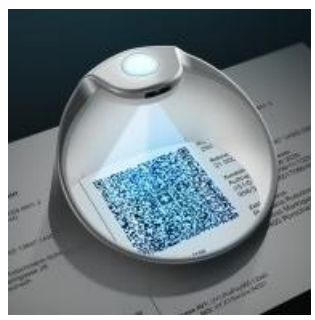

PayEye – Swiss QR Code Reader de Crealogix

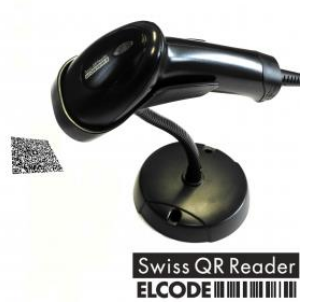

Swiss QR Reader de ELCODE

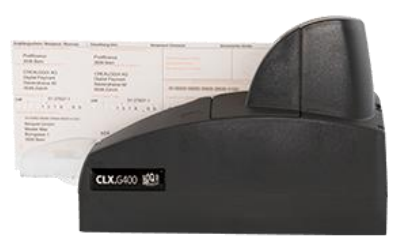

QR GiroMat G400 de Crealogix

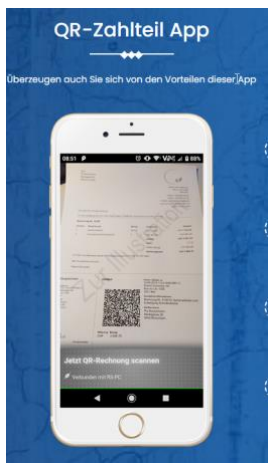

Application QR-Zahlteil

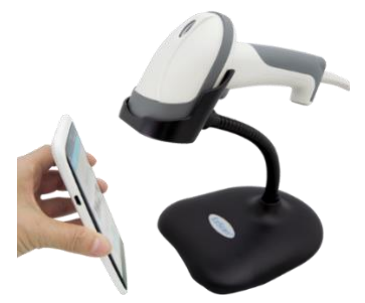

Swissreader de SwissDative

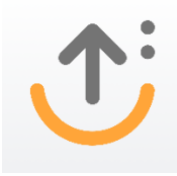

AbaClik 3